Comunicação entre o XPE 3200 IP Face com os dispositivos TVIP 3000 Wi-Fi/UN e TDMI 400 IP

 $\bigcirc$ 

 $\bigcirc$ 

0

0

# TUTORIAL TÉCNICO

Comunicação entre o XPE 3200 IP Face com os dispositivos TVIP 3000 Wi-Fi/UN e TDMI 400 IP

0 0 0 0

Neste tutorial mostramos como realizar a comunicação PONTO A PONTO (Chamadas por IP) entre o XPE 3200 IP FACE e as telas TVIP 3000 Wi-fi/UN e o TDMI 400 IP.

## **DISPOSITIVOS UTILIZADOS NESTE TUTORIAL**

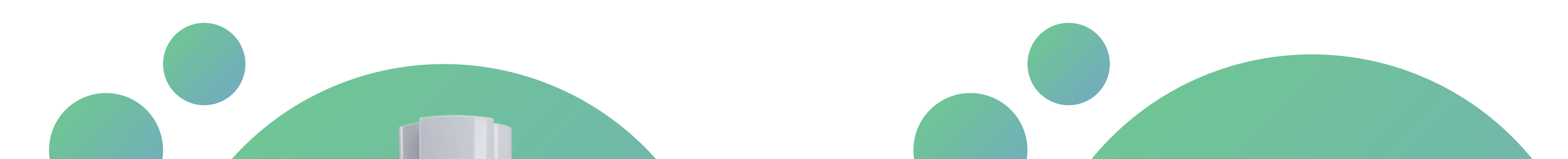

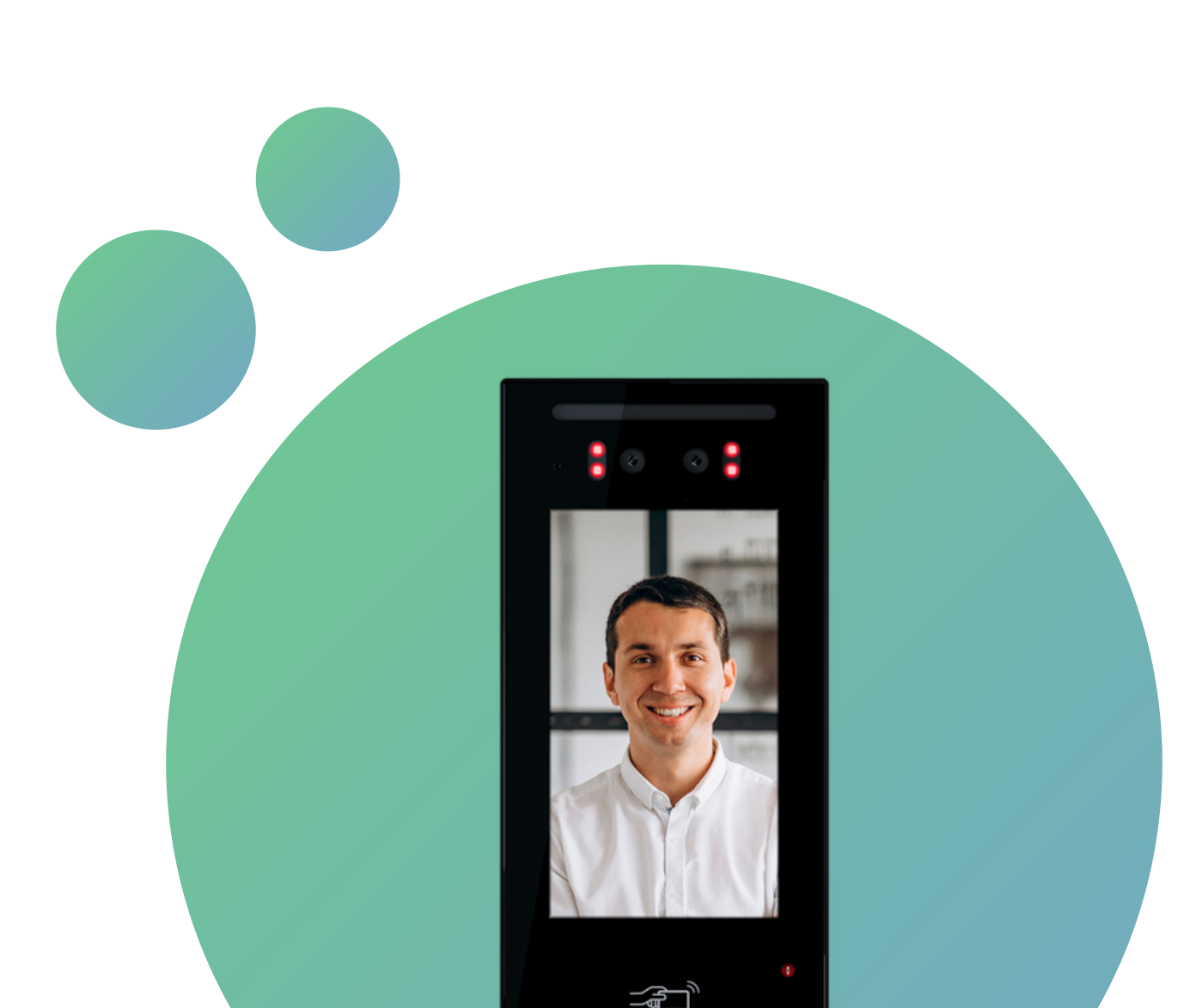

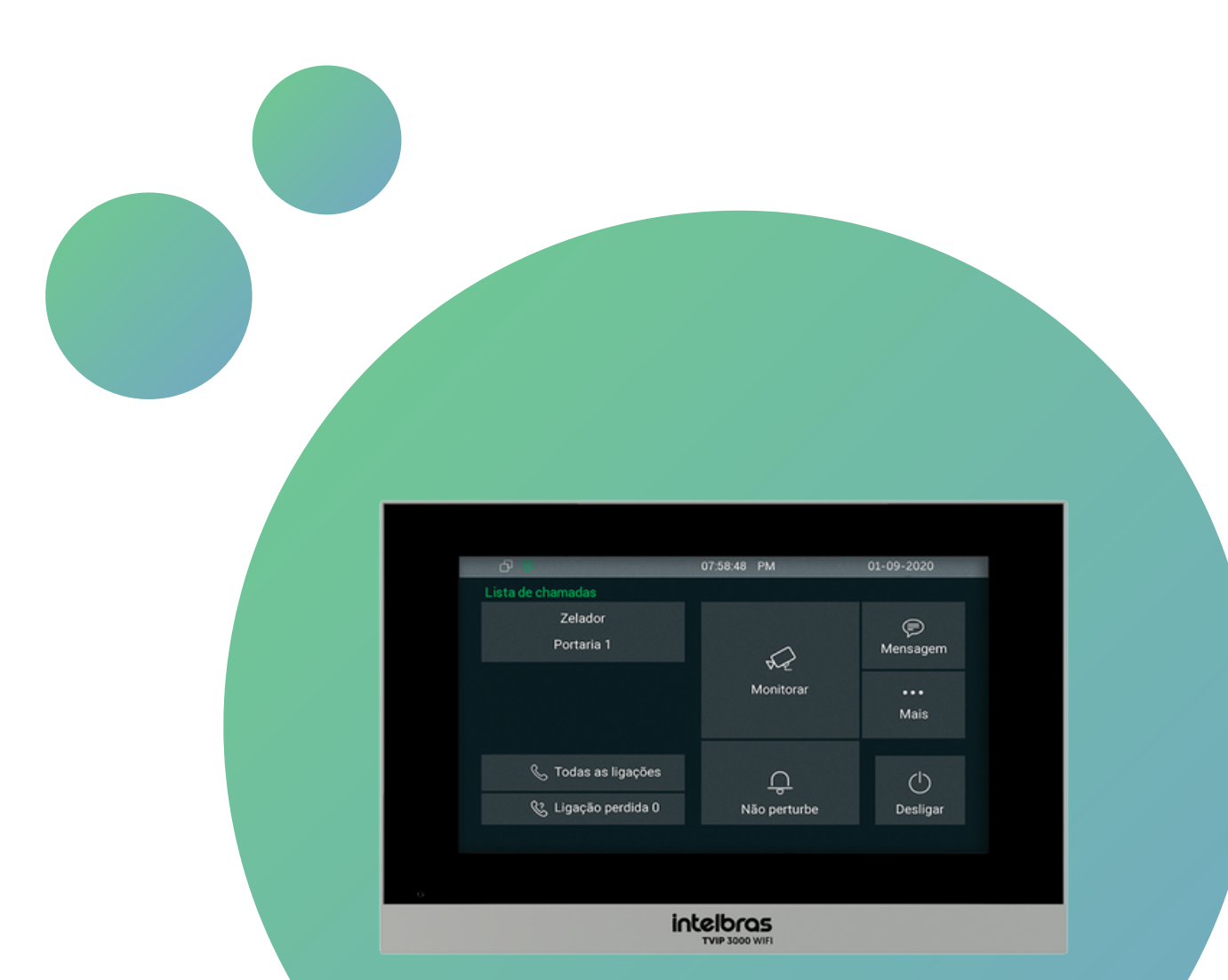

## **TDMI 400 IP**

## **TVIP 3000 UN**

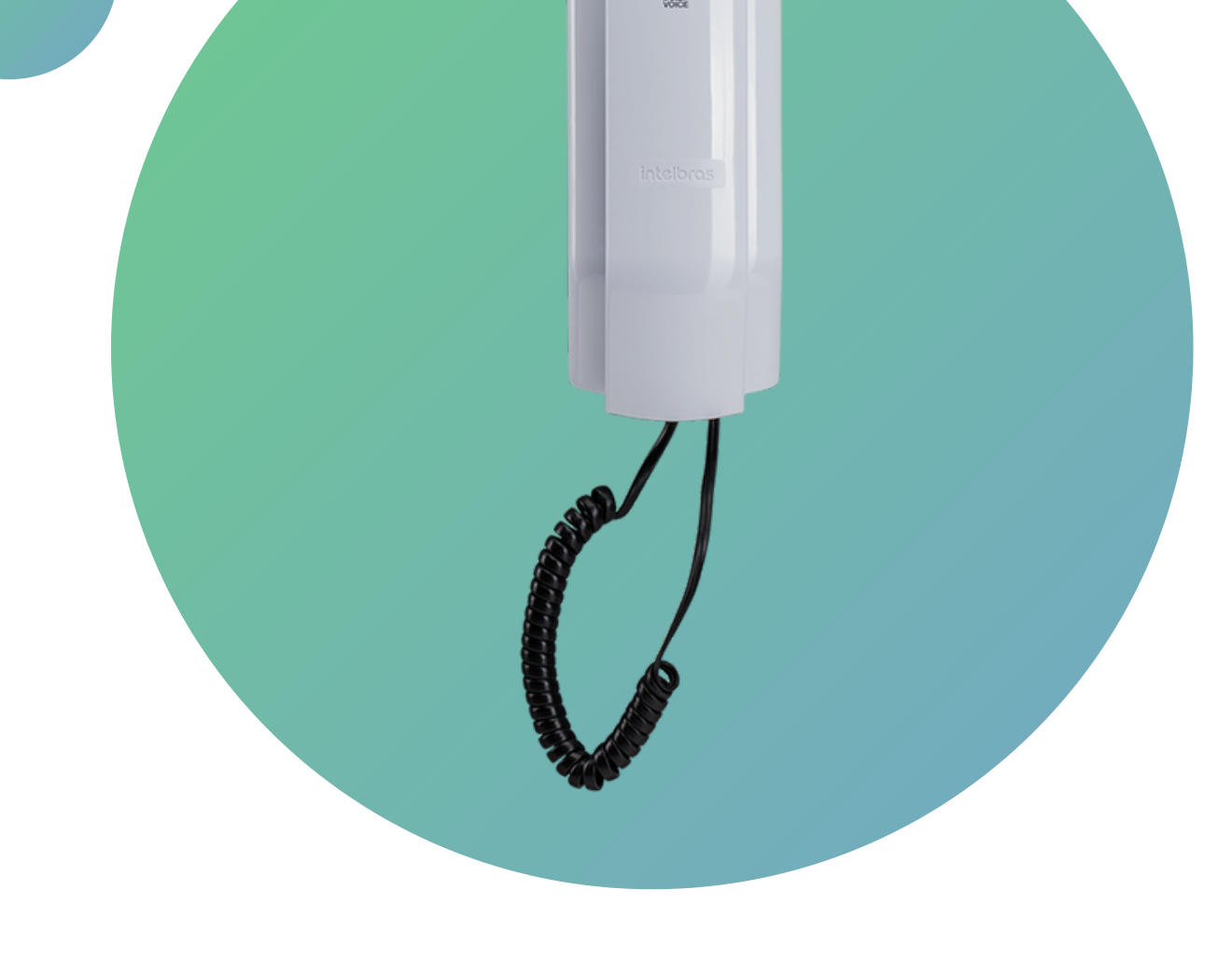

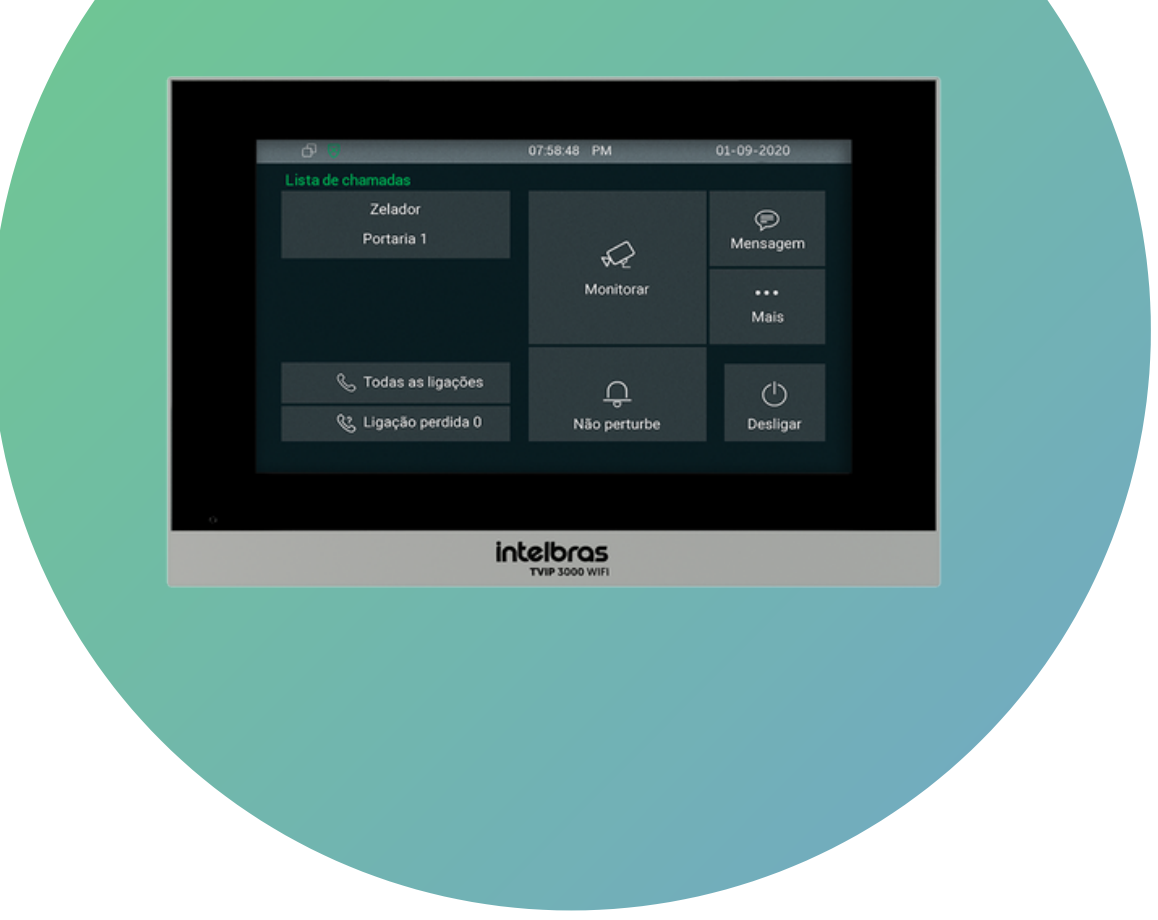

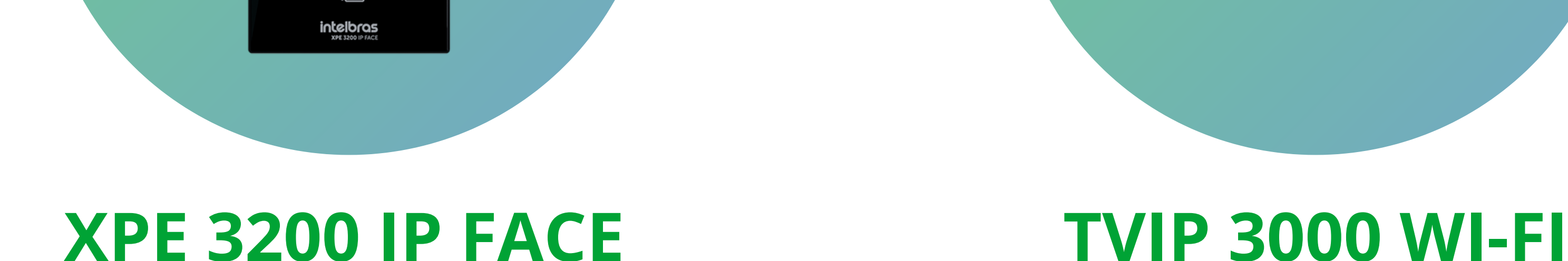

## **IMPORTANTE:**

Os equipamentos devem estar na mesma rede LAN.

Suporte a clientes: intelbras.com/pt-br/contato/suporte-tecnico/ Vídeo tutorial: <u>youtube.com/IntelbrasBR</u>

#### (48) 2106 0006 | Segunda a sexta: 8h às 20h | Sábado: 8h às 18h

Comunicação entre o XPE 3200 IP Face com os dispositivos TVIP 3000 Wi-Fi/UN e TDMI 400 IP

0 0 0 0

## EXEMPLO DE INSTALAÇÃO EM MESMA REDE LAN:

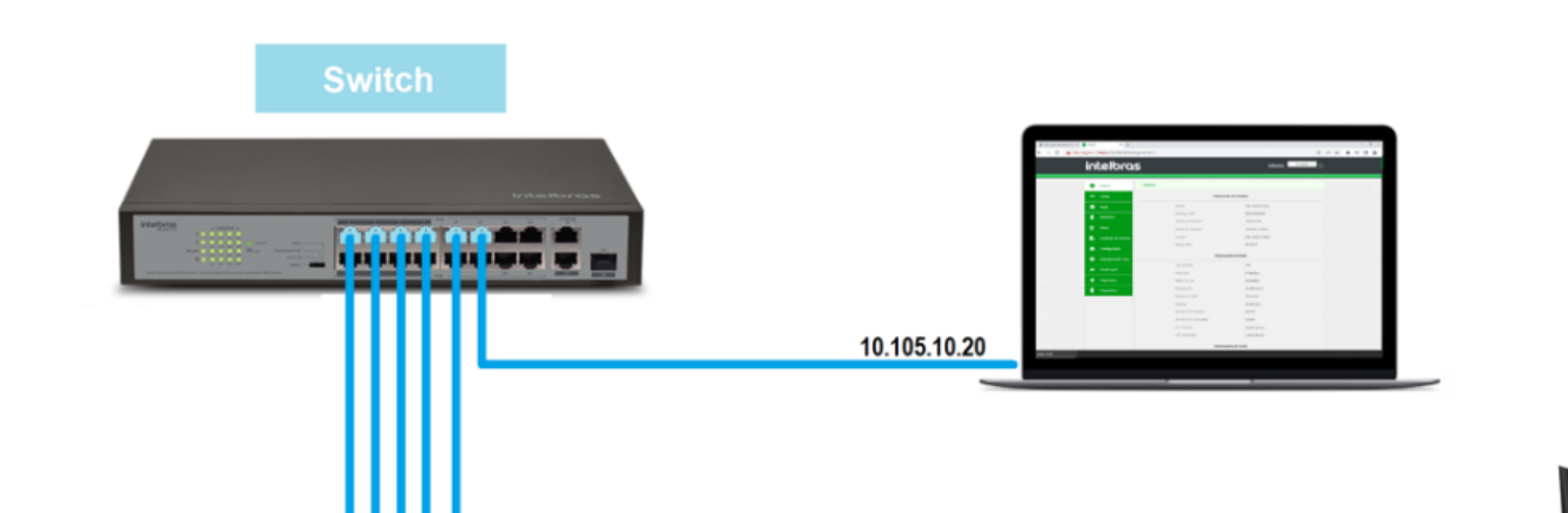

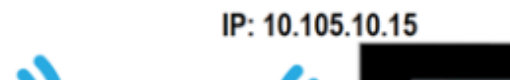

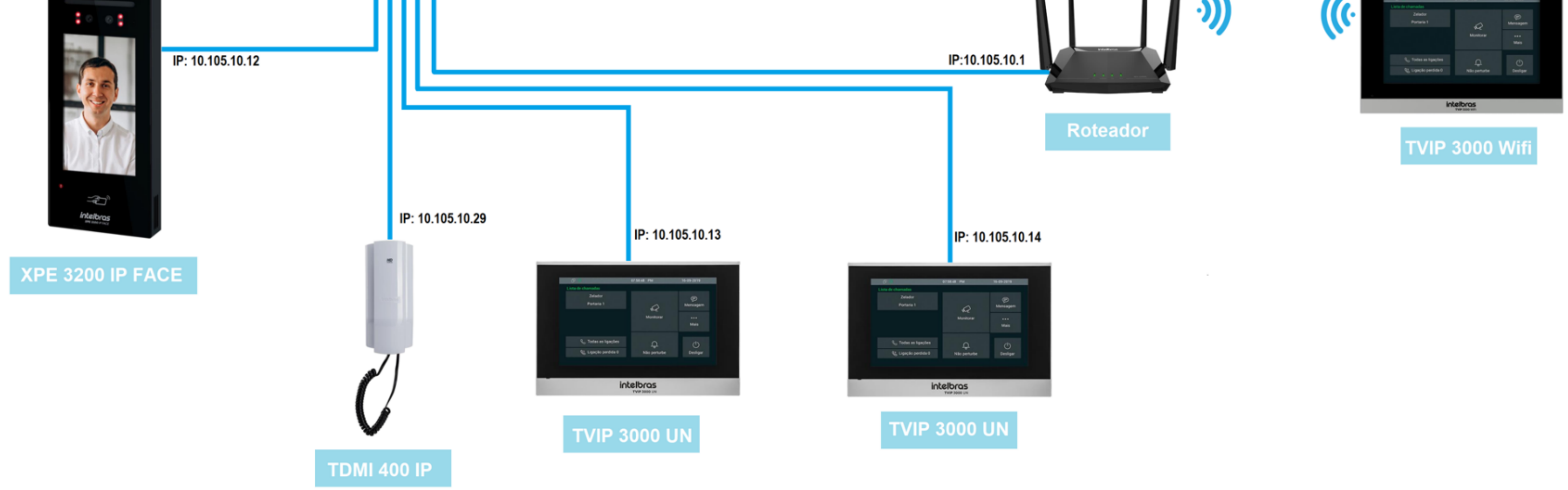

## **CONFIGURANDO O XPE 3200 IP FACE**

A configuração será feita pela interface web do produto, para ter acesso a ela é necessário descobrir o endereço **IP**.

O vídeo porteiro eletrônico XPE 3200 IP FACE vem

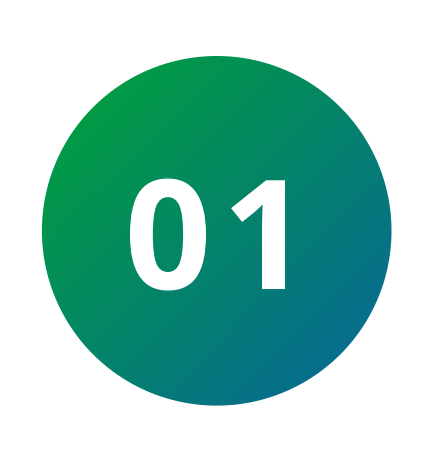

de fábrica com a sua porta **Ethernet** setada para obter **IP** automaticamente quando conectado a uma rede com servidor **DHCP** (roteador principal da rede com DHCP).

Para o primeiro acesso será imprescindível a utilização de uma rede com servidor **DHCP** para que o **IP** seja atribuído ao vídeo porteiro eletrônico, após acessar a interface web um **IP estático** poderá ser definido.

**Suporte a clientes:** <u>intelbras.com/pt-br/contato/suporte-tecnico/</u> Vídeo tutorial: <u>youtube.com/IntelbrasBR</u>

# Comunicação entre o XPE 3200 IP Face com os dispositivos TVIP 3000 Wi-Fi/UN e TDMI 400 IP

0 0 0 0

 $\bigcirc$ 

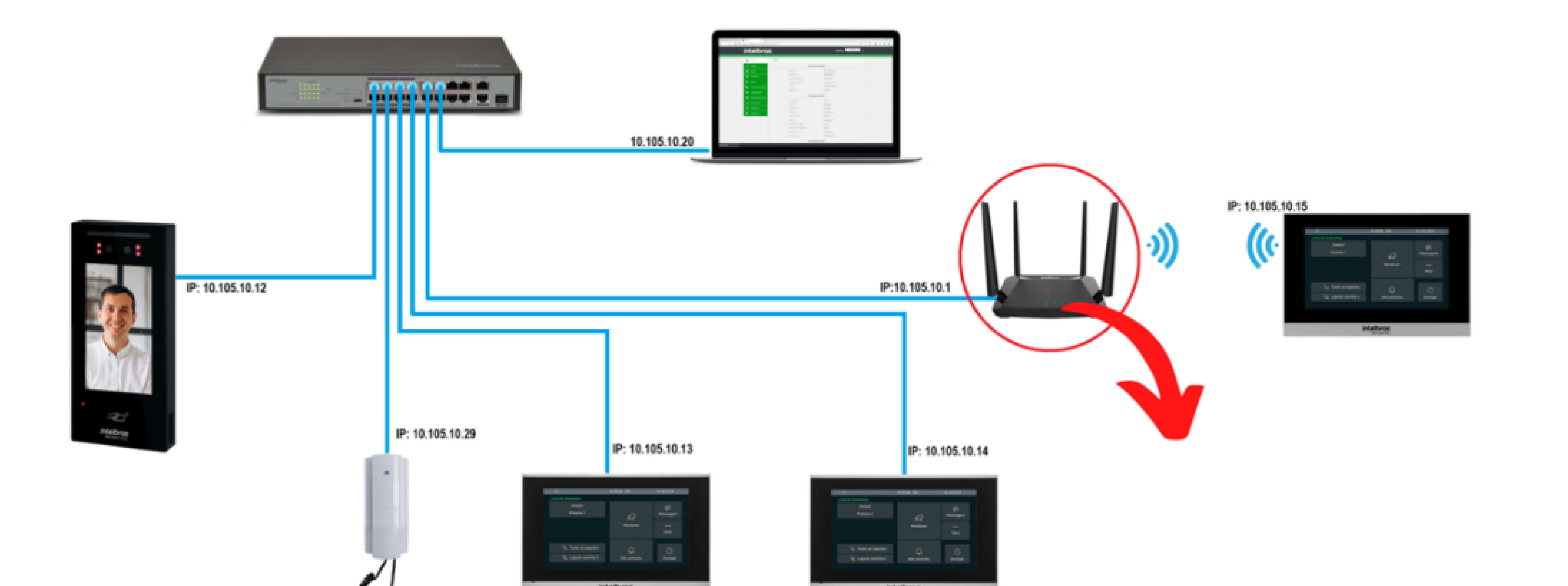

| Configuração Roteador DHCP                   |   |
|----------------------------------------------|---|
| Configurações da LAN                         | × |
| Endereço IP da LAN: 10.105.10.1              |   |
| Máscara de sub-rede: 255.0.0.0               |   |
| Servidor DHCP:                               |   |
| Intervalo de endereços IP: 10.105.10 1 ~ 200 |   |
| Tempo de locação: 1 dia 🔹                    |   |
| Configurar DNS manualmente:                  |   |
| Servidor DNS primário:                       |   |
| Servidor DNS Secundário:                     |   |
| Salvar                                       |   |
|                                              |   |
|                                              |   |
|                                              |   |
|                                              |   |

Para descobrir qual endereço IP foi atribuído ao XPE disque o código **# 99#** utilizando o display do XPE ou mantenha pressionada por **7 segundos** a

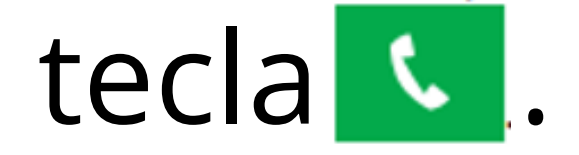

## **OBSERVAÇÃO:**

Para reduzir o tempo de espera entre a digitação do código **# 99 ##** até a exibição do endereço IP no display, que é aproximadamente **6 segundos**, toque em **C** ao término da discagem.

**Suporte a clientes:** <u>intelbras.com/pt-br/contato/suporte-tecnico/</u> Vídeo tutorial: <u>youtube.com/IntelbrasBR</u>

#### 0 0 0 0 Comunicação entre o XPE 3200 IP Face com os dispositivos TVIP 3000 Wi-Fi/UN e TDMI 400 IP Ο 0 0 Ο

0 0 0 0

Ο

0

0

0

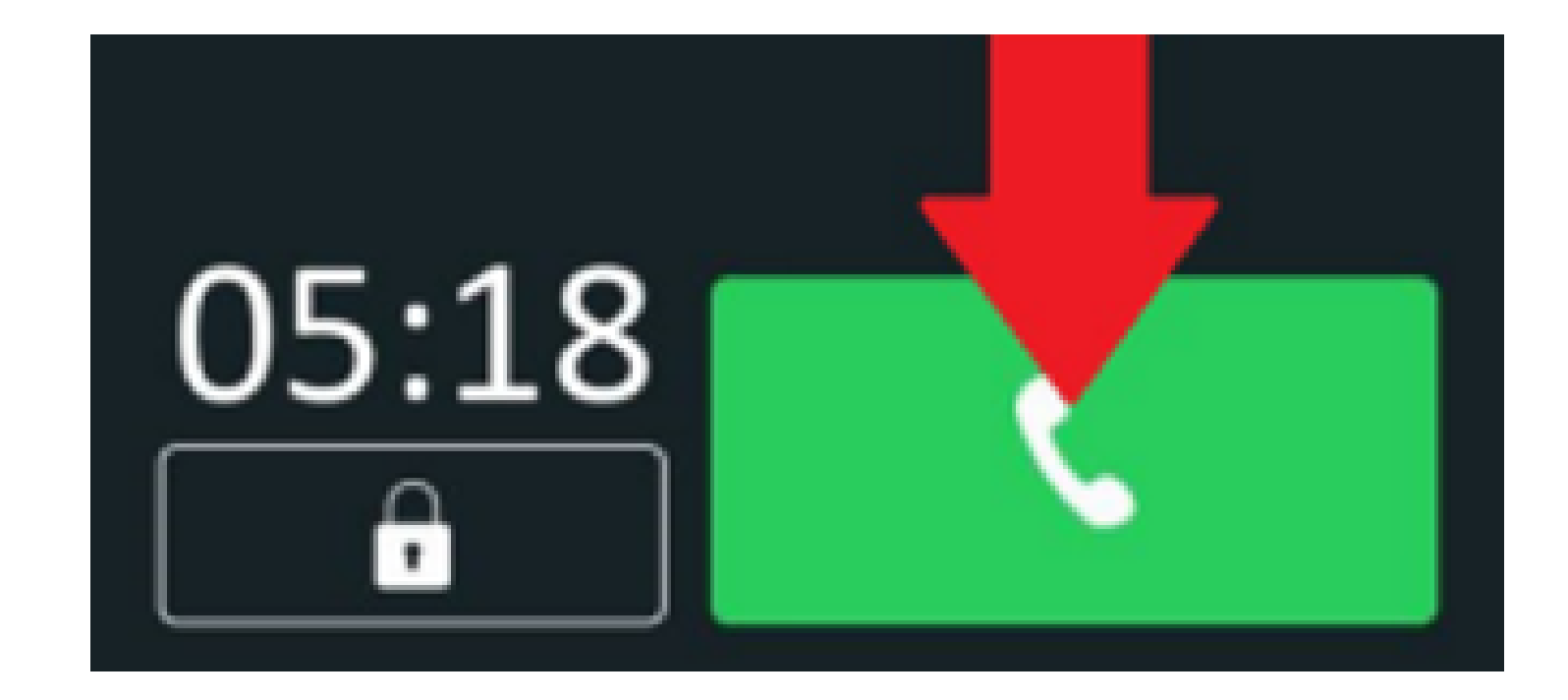

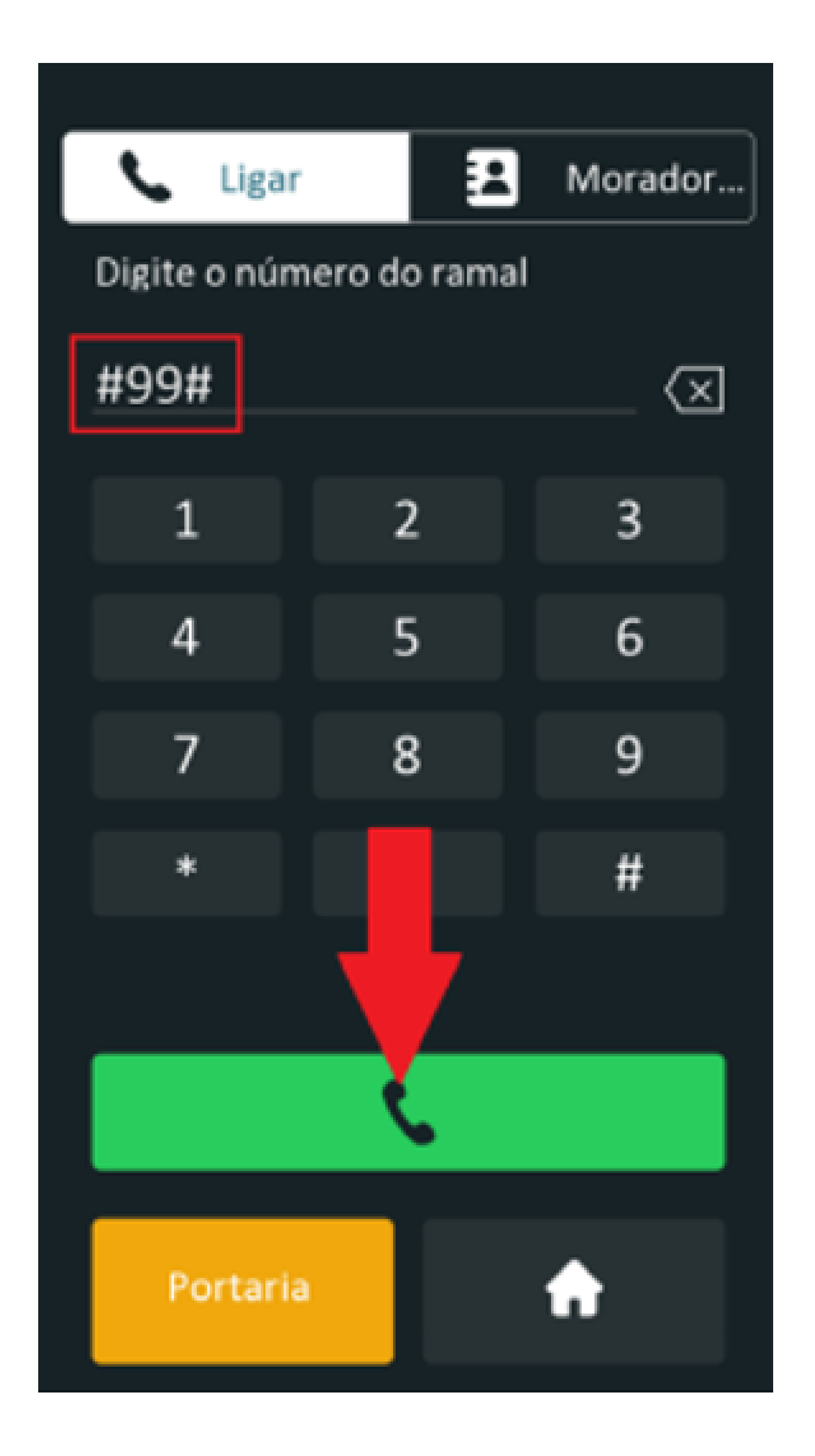

| <            | Info              |
|--------------|-------------------|
| Modelo       | XPE-3200-IP-FACE  |
| Endereço IP  | 10.105.10.12      |
| Endereço MAC | 0C:11:05:0F:53:F6 |
| Firmware     | 116.57.2.41       |
| Hardware     | 116.0.6.1.0.0.0.0 |
|              |                   |

Suporte a clientes: <u>intelbras.com/pt-br/contato/suporte-tecnico/</u> Vídeo tutorial: <u>youtube.com/IntelbrasBR</u>

OOOComunicação entre o XPE 3200 IP Face com os<br/>dispositivos TVIP 3000 Wi-Fi/UN e TDMI 400 IP

0 0 0 0

 $\bigcirc$ 

 $\mathbf{O}$ 

## **CONFIGURANDO O XPE 3200 IP FACE**

A configuração deve ser realizada pela interface web, utilizando um computador conectado na mesma rede dos dispositivos com a mesma faixa de **IP**.

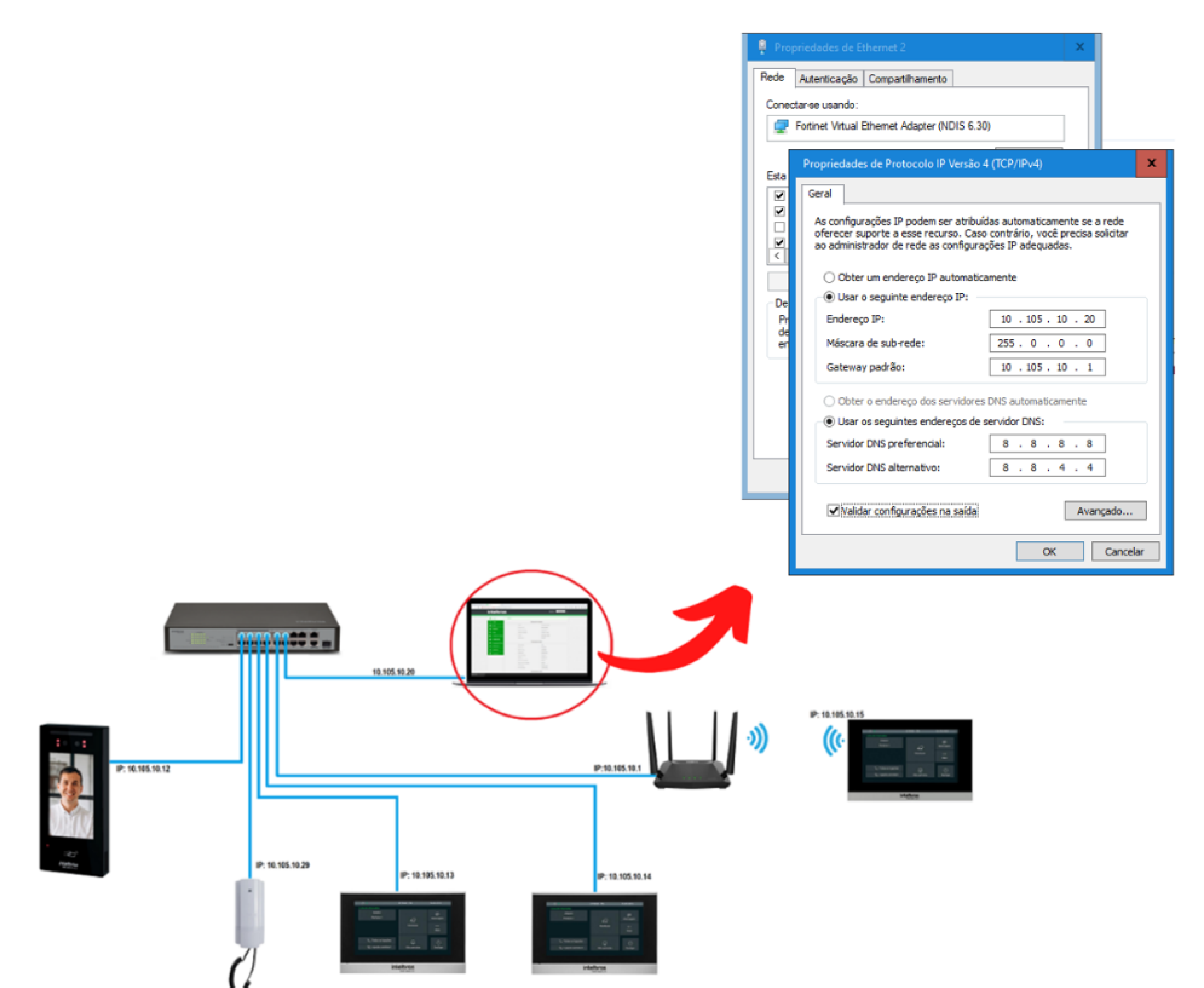

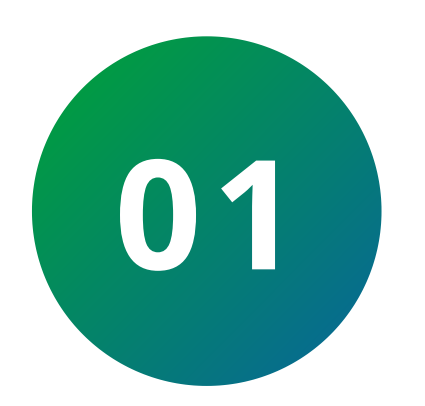

# Digite **https://** e o **IP** atribuído ao **XPE 3200 IP** no navegador web, conforme mostra a imagem:

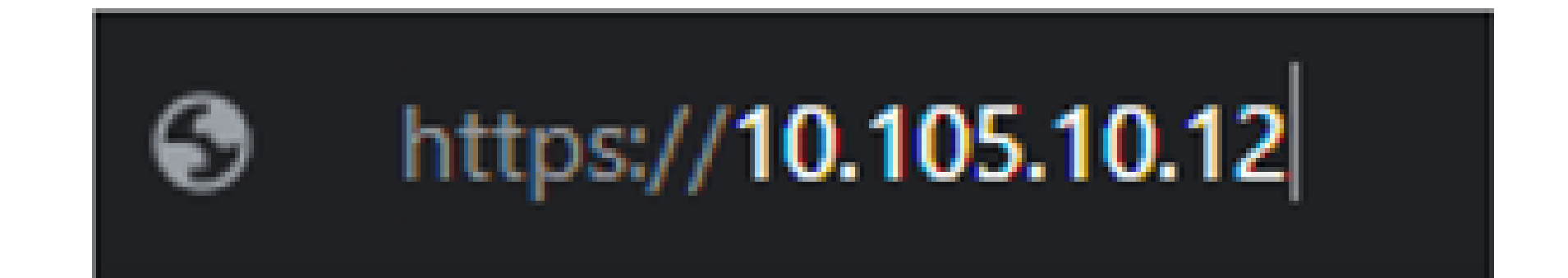

Suporte a clientes: intelbras.com/pt-br/contato/suporte-tecnico/ Vídeo tutorial: <u>youtube.com/IntelbrasBR</u>

#### (48) 2106 0006 | Segunda a sexta: 8h às 20h | Sábado: 8h às 18h

# TUTORIAL TÉCNICO

Comunicação entre o XPE 3200 IP Face com os dispositivos TVIP 3000 Wi-Fi/UN e TDMI 400 IP

0 0 0 0

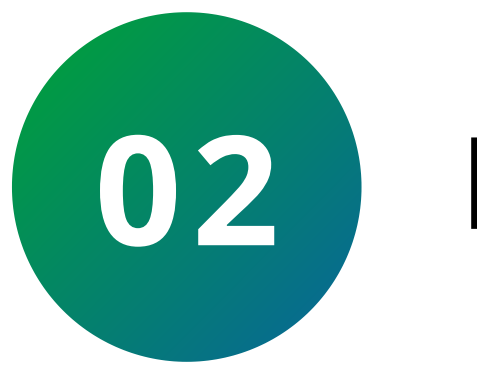

0

0

## Efetue o **Login**.

Padrão de fábrica:

Usuário: admin Senha: admin

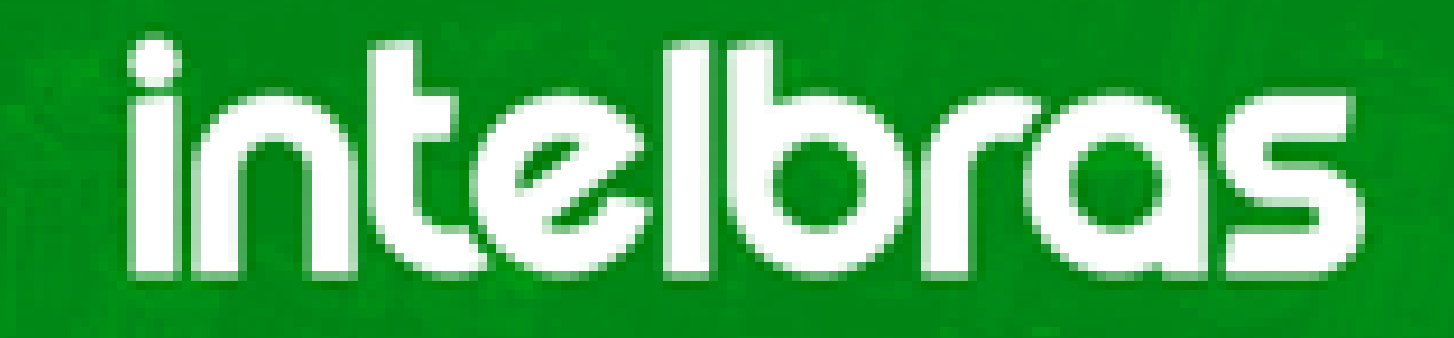

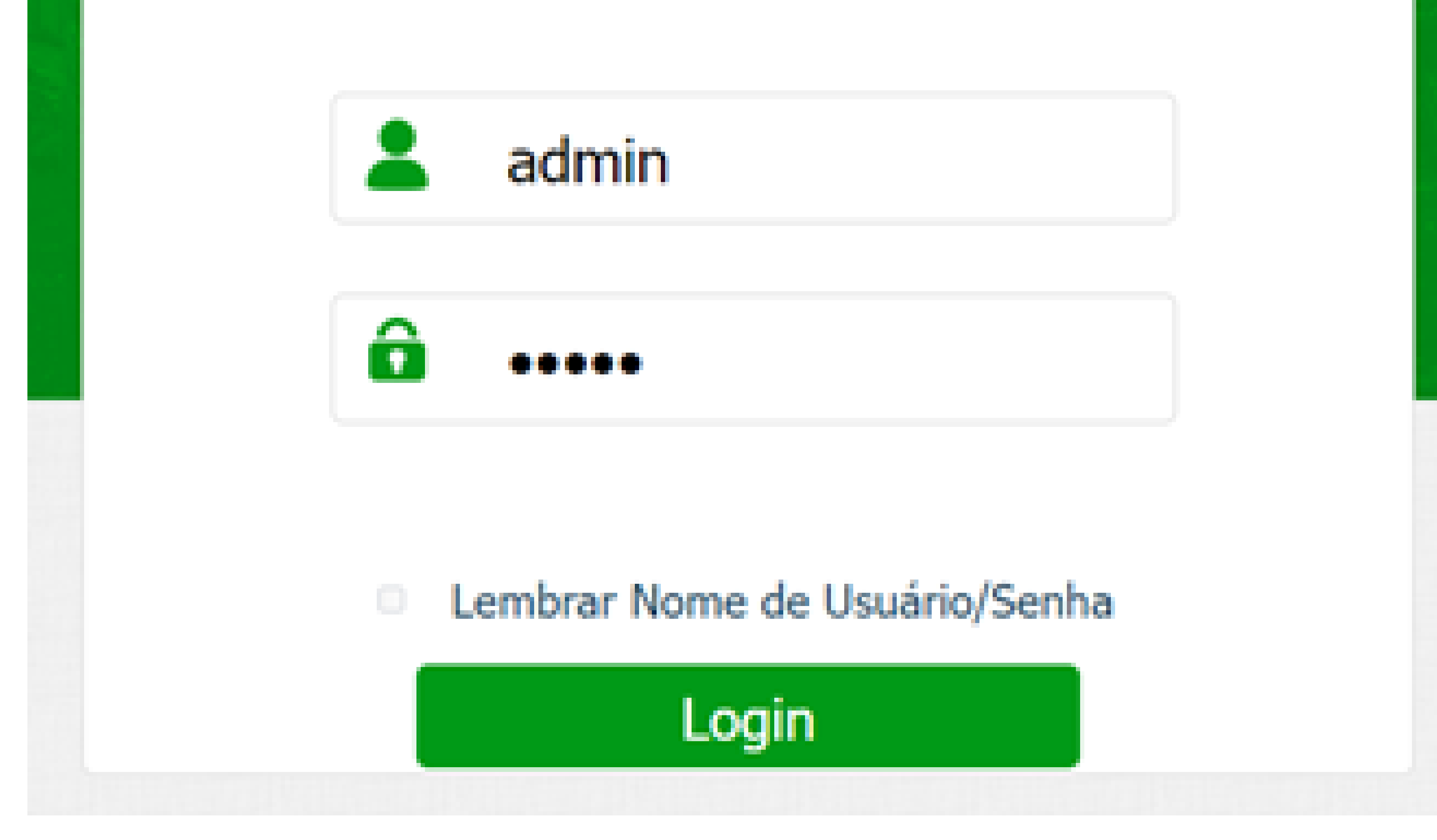

Suporte a clientes: intelbras.com/pt-br/contato/suporte-tecnico/ Vídeo tutorial: <u>youtube.com/IntelbrasBR</u>

#### (48) 2106 0006 | Segunda a sexta: 8h às 20h | Sábado: 8h às 18h

 $\mathbf{O}$ 0 Comunicação entre o XPE 3200 IP Face com os dispositivos TVIP 3000 Wi-Fi/UN e TDMI 400 IP Ο 0

Ο 0 Ο 0

Ο

 $\mathbf{O}$ 

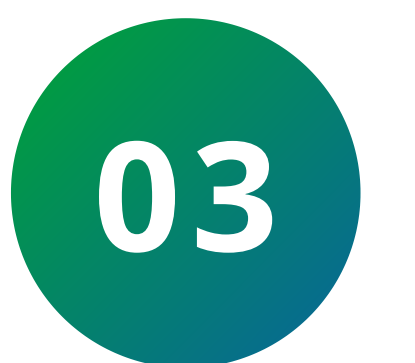

0

0

0

 $\bigcirc$ 

0

Ο

Defina um IP estático para o dispositivo XPE 3200 IP.

| inte      | bras              | Idioma Português ▼ |
|-----------|-------------------|--------------------|
| i Status  | Básico 2 Avançado |                    |
| SIP Conta |                   | Porta LAN          |
| Rede 1    | DHCP              | IP Estático 3      |
|           | Endereco IP       | 10.105.10.12       |

|                  | Interfone           |
|------------------|---------------------|
| Q                | Vídeo               |
| <mark>۱</mark> ۸ | Controle de Acesso  |
| •                | Configuração        |
| 8                | Moradores/Pl. Disc. |
| \$               | Atualização         |
| Ô                | Segurança           |
|                  | Dispositivo         |

Máscara de Rede

Gateway

Servidor DNS Primário

Servidor DNS Secundário

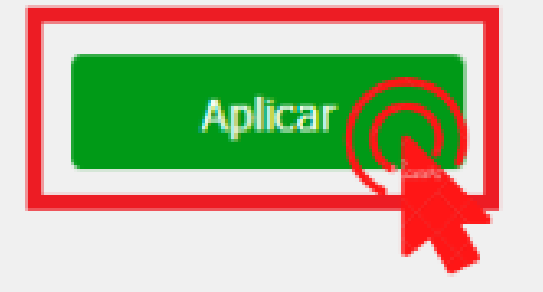

255.0.0.0

10.105.10.1

8.8.8.8

8.8.4.4

Cancelar

Suporte a clientes: <u>intelbras.com/pt-br/contato/suporte-tecnico/</u> Vídeo tutorial: <u>youtube.com/IntelbrasBR</u>

0 0 Comunicação entre o XPE 3200 IP Face com os dispositivos TVIP 3000 Wi-Fi/UN e TDMI 400 IP 0 0 0

0 Ο Ο Ο

0

Ο

Ο

## **REALIZANDO A COMUNICAÇÃO PONTO A PONTO ENTRE O XPE 3200 IP FACE E A TELA TVIP 3000 WI-FI**

• Ainda no **XPE 3200**:

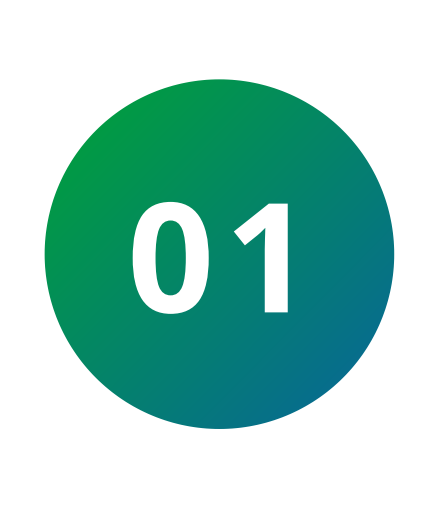

Após clicar em Login e definir o IP estático no dispositivo, clique em Moradores/Pl. Disc. > Plano de **Discagem:** 

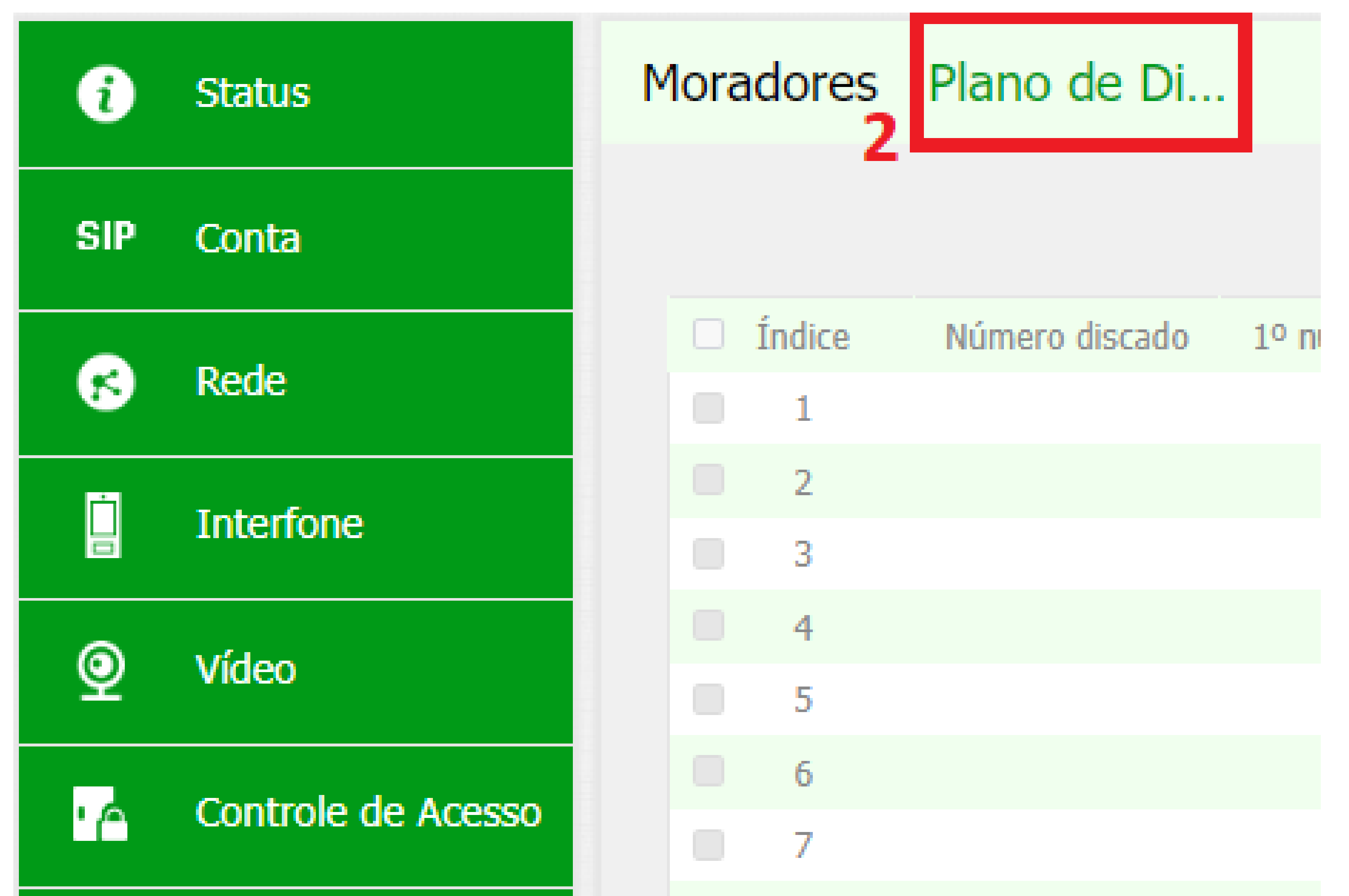

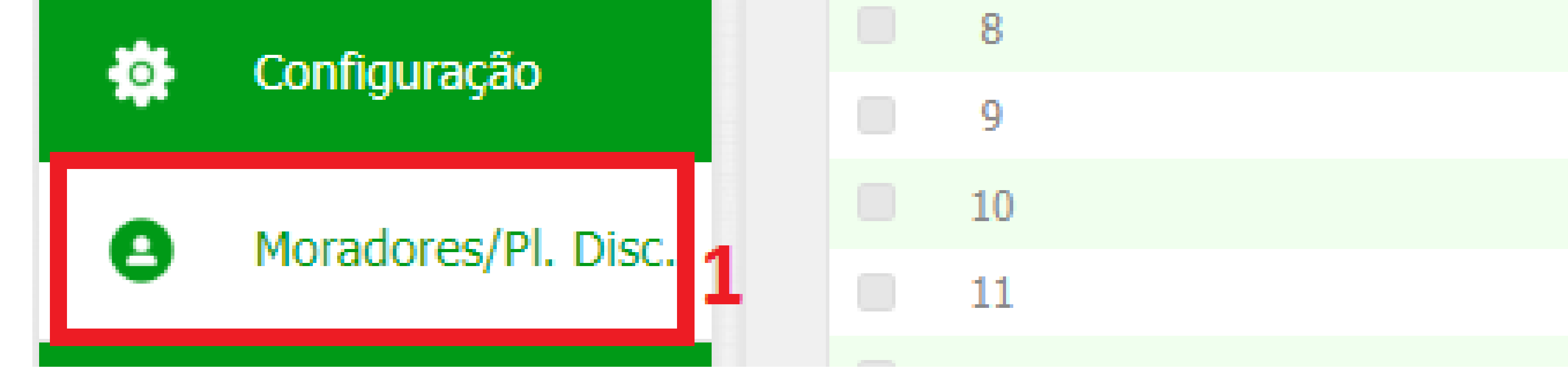

## Suporte a clientes: intelbras.com/pt-br/contato/suporte-tecnico/ Vídeo tutorial: <u>youtube.com/IntelbrasBR</u>

Ο 0

 $\bigcirc$ 

0

# TUTORIAL TÉCNICO

 $\bigcirc$ 0 Comunicação entre o XPE 3200 IP Face com os dispositivos TVIP 3000 Wi-Fi/UN e TDMI 400 IP Ο  $\mathbf{O}$ 

Ο Ο  $\mathbf{O}$ Ο

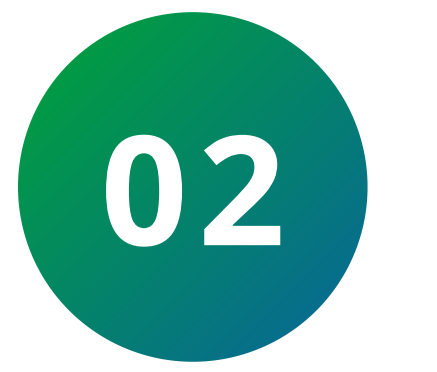

Ο

0

## Clique em Adicionar.

Moradores Plano de Di...

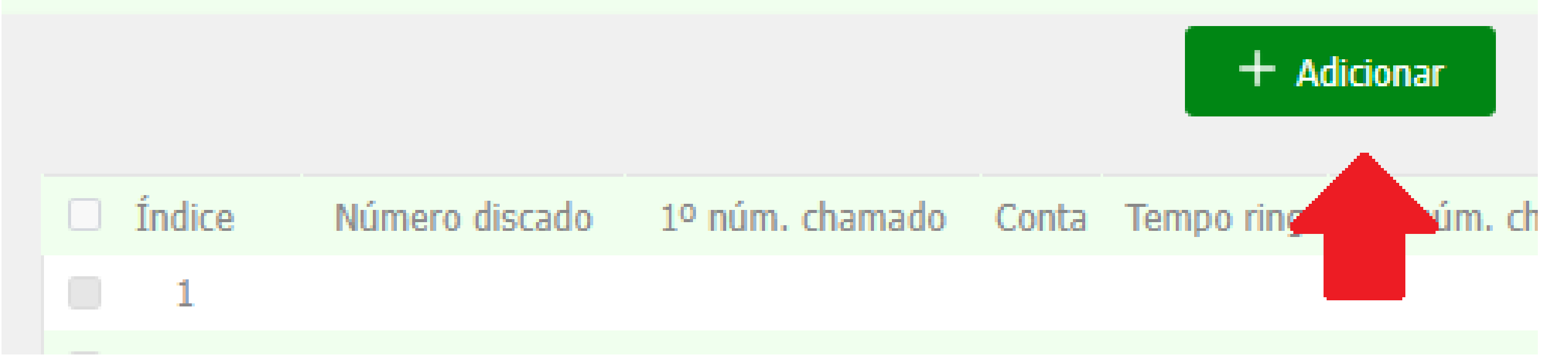

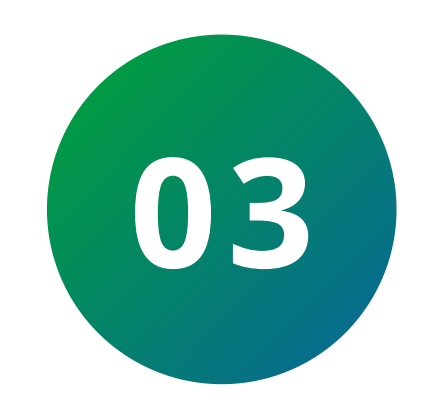

## A página de **Plano de Discagem** será aberta, conforme imagem abaixo:

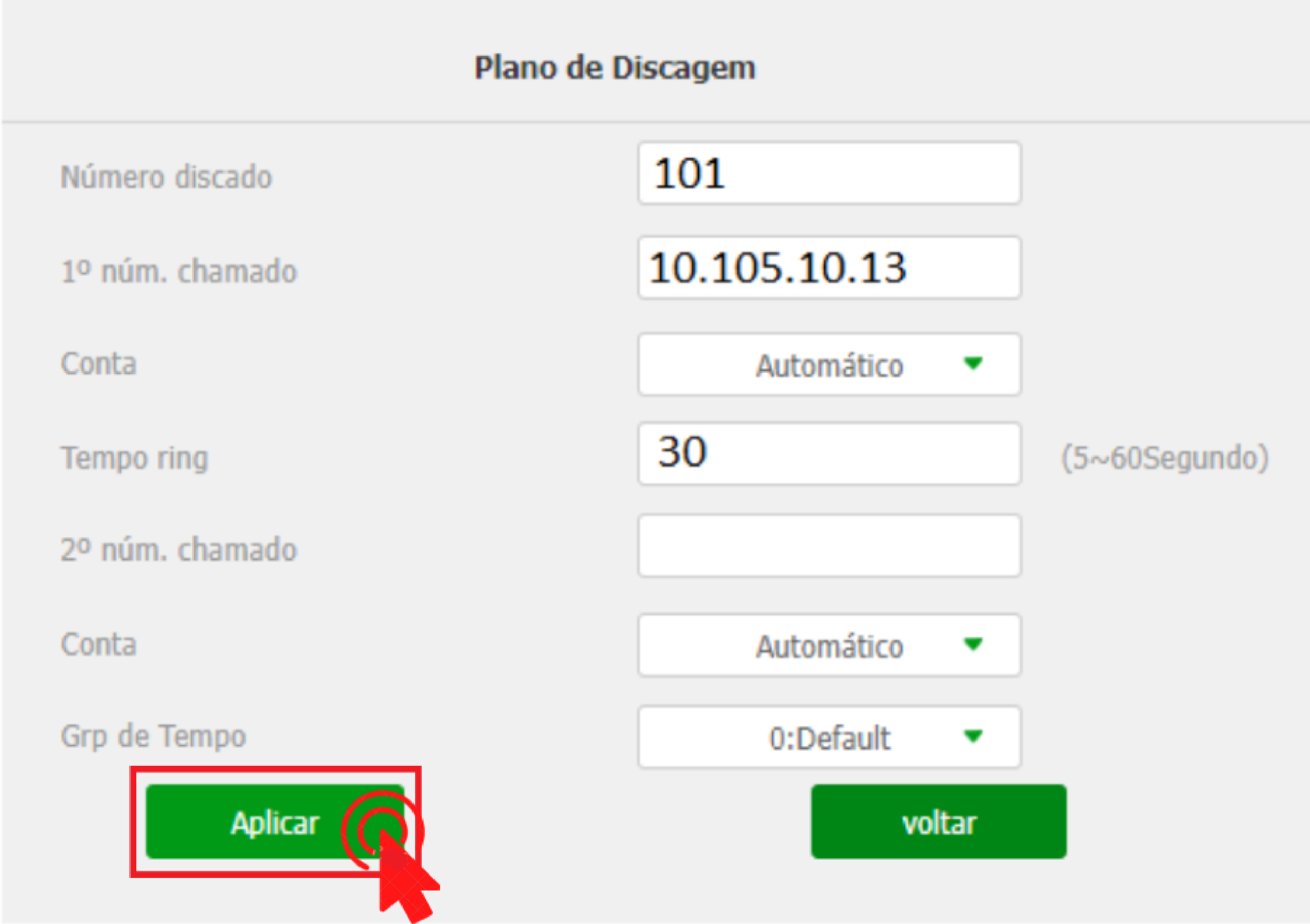

Suporte a clientes: intelbras.com/pt-br/contato/suporte-tecnico/ Vídeo tutorial: <u>youtube.com/IntelbrasBR</u>

0 0 Ο Comunicação entre o XPE 3200 IP Face com os dispositivos TVIP 3000 Wi-Fi/UN e TDMI 400 IP 0 0 0

0  $\mathbf{O}$  $\mathbf{O}$ Ο

0 0 0

0

0

Neste exemplo, quando o morador discar **101** no **XPE** 3200, a ligação cairá para a tela TVIP 3000 com o IP (10.105.10.13).

- Número discado: Número do ramal vinculado ao IP do equipamento que deseja chamar.
- 1° Núm. Chamado: IP do primeiro equipamento chamado quando o morador discar 101 no XPE 3200 IP FACE.
- **Conta:** Escolhe a forma de comunicação entre o XPE e o equipamento.
- Automático: Define de forma automática a comunicação.
- **Conta1:** Via Conta SIP 1.
- **Conta2:** Via Conta SIP 2.
- IP: Via IP (Ponto a Ponto).
- Tempo ring: Tempo em segundos que o XPE 3200 tentará entrar em contato com o 1° número configurado.
- 2° Núm. Chamado: IP do segundo equipamento chamado quando o primeiro não atender.
- Grupo de Tempo: Permite utilizar um grupo de usuários com acesso limitados por horários, data ou dia da semana, para utilizar essa função o grupo deverá ser criado acessando a interface web do XPE, navegue até a aba **Controle de Acesso/Agenda**.

Suporte a clientes: intelbras.com/pt-br/contato/suporte-tecnico/ Vídeo tutorial: <u>youtube.com/IntelbrasBR</u>

# TUTORIAL TÉCNICO

Comunicação entre o XPE 3200 IP Face com os dispositivos TVIP 3000 Wi-Fi/UN e TDMI 400 IP

#### 0 0 0 0

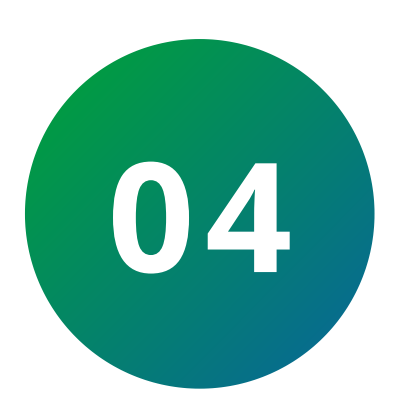

0

# Adicione todos os dispositivos da rede no plano de discagem do **XPE 3200**.

| i                | Status              | Moradores | Plano de Di    |                 |            |            |              |            |              |        |
|------------------|---------------------|-----------|----------------|-----------------|------------|------------|--------------|------------|--------------|--------|
| SIP              | Conta               |           |                |                 |            | + A        | dicionar     | ➔ Importar | 📑 Ехро       | ortar  |
|                  |                     | Índice    | Número discado | 1º núm. chamado | Conta      | Tempo ring | 2º núm. cham | ado Conta  | Grp de Tempo | Editar |
| 8                | Rede                |           | 101            | 10.105.10.13    | Automático | 30         |              | Automático | 0/           | 2      |
| Ċ.               | Teterfore           | <b>2</b>  | 102            | 10.105.10.14    | Automático | 30         |              | Automático | 0/           | 2      |
|                  | Interione           | 3         | 103            | 10.105.10.15    | Automático | 30         |              | Automático | 0/           | 2      |
| 6                | Video               | 4         | 104            | 10.105.10.29    | Automático | 30         |              | Automático | 0/           | 2      |
| 2                | video               | 5         |                |                 |            |            |              |            |              |        |
|                  | Controle de Acesso  | 6         |                |                 |            |            |              |            |              |        |
| · (*)            |                     | 7         |                |                 |            |            |              |            |              |        |
| **               | Configuração        | 8         |                |                 |            |            |              |            |              |        |
|                  |                     | 9         |                |                 |            |            |              |            |              |        |
| 0                | Moradores/PL Disc   | 10        |                |                 |            |            |              |            |              |        |
| •                | Moradores/PI. Disc. | 11        |                |                 |            |            |              |            |              |        |
|                  | Atualização         | 12        |                |                 |            |            |              |            |              |        |
| 4                | Atualização         | 13        |                |                 |            |            |              |            |              |        |
| $\widehat{\Box}$ | Seguranca           | 14        |                |                 |            |            |              |            |              |        |
| U Seg            | oegurungu           | 15        |                |                 |            |            |              |            |              |        |
|                  | Dispositivo         | 16        |                |                 |            |            |              |            |              |        |

## Na tela TVIP 3000 Wi-Fi UN:

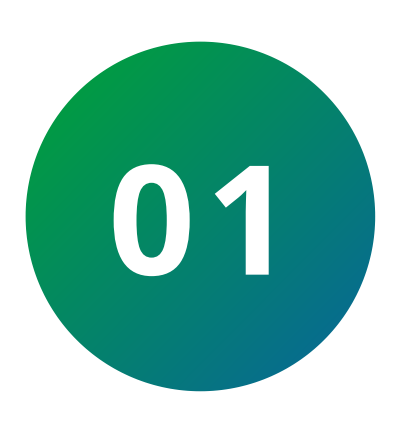

Acesse a interface web do **TVIP 3000 UN**. Caso tenha dificuldades de fazer isso, consulte o manual do produto, **seção 5**.

Para encontrar o manual, acesse a página do produto no site da Intelbras. Em seguida, clique na aba "Suporte" e em "Arquivos para download".

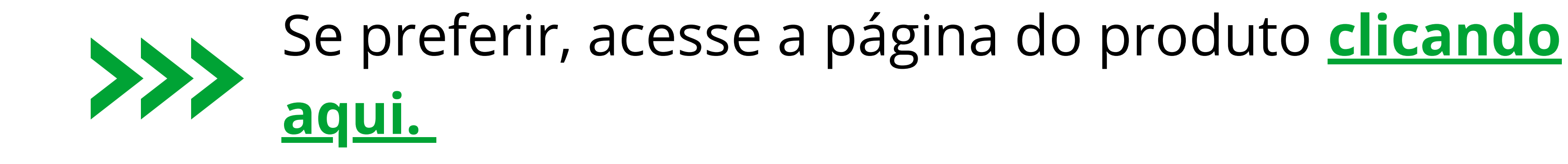

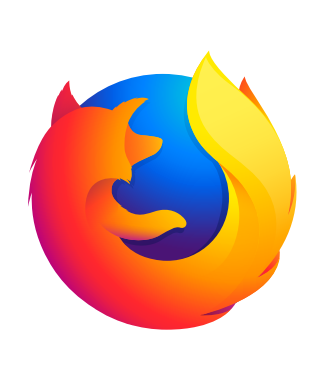

Utilizando o navegador **Firefox** ou o **Google Chrome**, acesse a interface web pelo IP do **TVIP 3000** com usuário e senha, padrão de fábrica:

## Usuário: admin Usuário: admin

**Suporte a clientes:** <u>intelbras.com/pt-br/contato/suporte-tecnico/</u> Vídeo tutorial: <u>youtube.com/IntelbrasBR</u>

#### (48) 2106 0006 | Segunda a sexta: 8h às 20h | Sábado: 8h às 18h

#### 0 0 0 $\bigcirc$ Comunicação entre o XPE 3200 IP Face com os dispositivos TVIP 3000 Wi-Fi/UN e TDMI 400 IP Ο 0 0 0

#### Ο Ο Ο $\mathbf{O}$

Ο

 $\mathbf{O}$ 

0

0

10.105.10.13

| intelbras |                          |                               |                 |  |  |
|-----------|--------------------------|-------------------------------|-----------------|--|--|
|           | Login                    |                               | Página de Login |  |  |
|           | Nome de Usuário<br>Senha | admin                         |                 |  |  |
|           |                          | Lembrar Nome de Usuário/Senha |                 |  |  |
|           |                          |                               |                 |  |  |

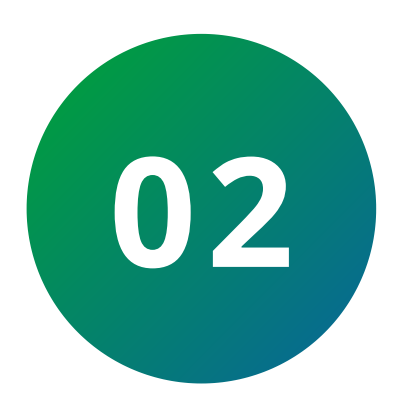

## Defina um IP estático para a tela TVIP:

## intelbras

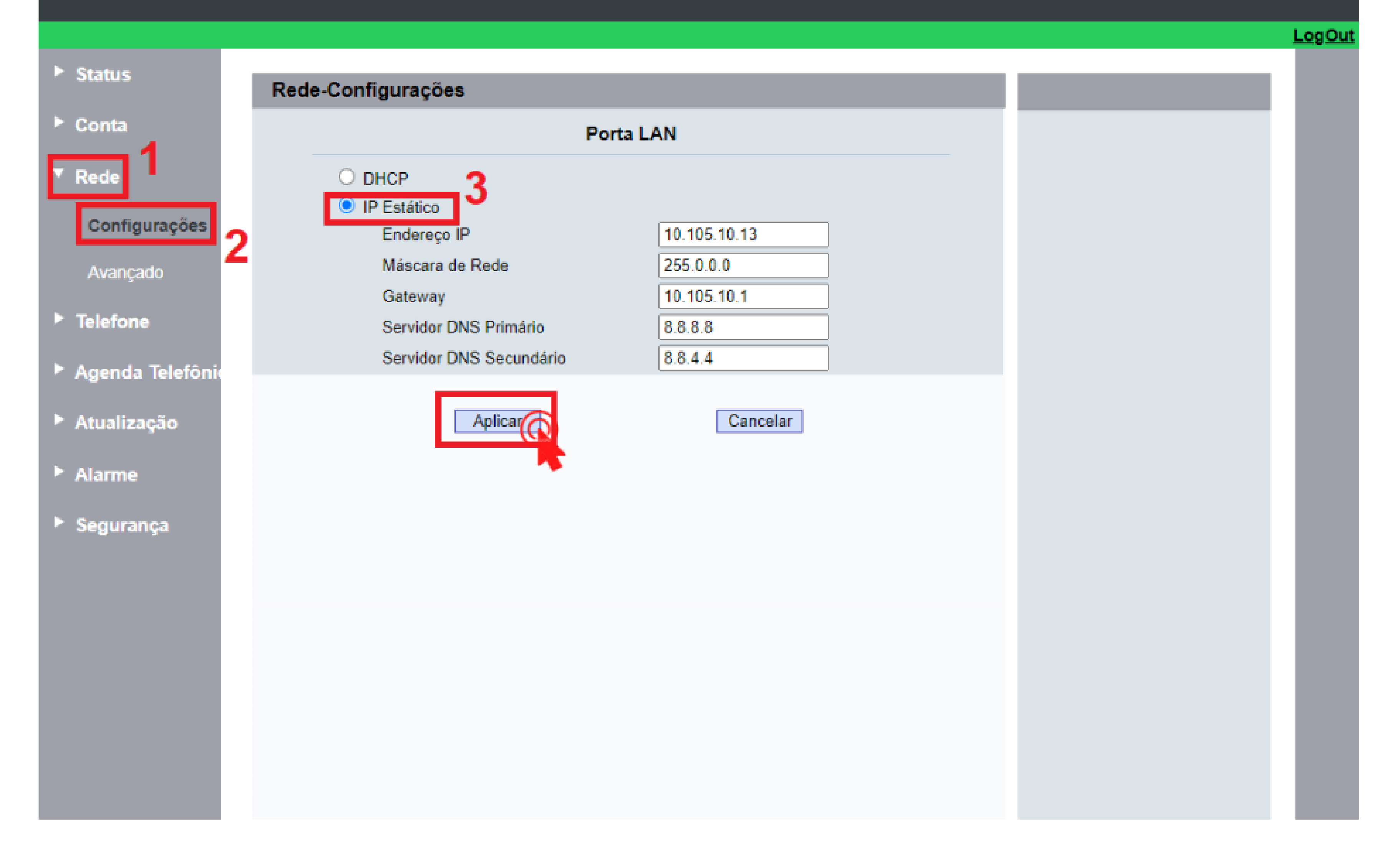

## Suporte a clientes: <u>intelbras.com/pt-br/contato/suporte-tecnico/</u> Vídeo tutorial: <u>youtube.com/IntelbrasBR</u>

0 0

0 0 0

0

# **TUTORIAL TÉCNICO**

Comunicação entre o XPE 3200 IP Face com os dispositivos TVIP 3000 Wi-Fi/UN e TDMI 400 IP

#### 0 0 0 0

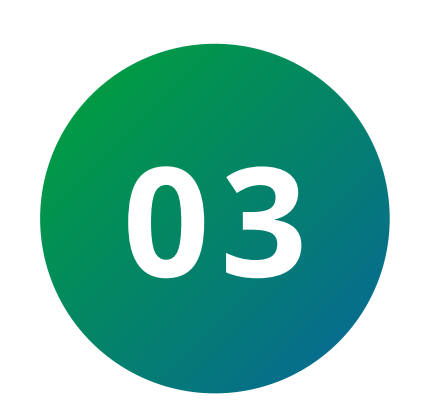

Vá até a opção **TELEFONE**, selecione **PLANO DE DISCAGEM** e preencha os seguintes campos:

Conta: Automática.

**Prefixo:** Número que deseja atribuir ao **XPE 3200 IP**, por exemplo: **101**.

# **Substituir:** IP do **XPE 32000 IP**, em nosso exemplo é **10.105.10.12**

|                 |                                         |                                                 | LogOut |
|-----------------|-----------------------------------------|-------------------------------------------------|--------|
| > Status        | Plano de Discagem                       |                                                 |        |
| Conta           | Regras Substituir                       | <ul> <li>✓</li> </ul>                           |        |
| Rede            | Índice Conta Nome Prefixo Substituir1 S | Substituir2 Substituir3 Substituir4 Substituir5 |        |
| Talafana        | 1                                       |                                                 |        |
| reletone        | 2                                       |                                                 |        |
| Horário/Idioma  | 4                                       |                                                 |        |
| 0               | 5                                       |                                                 |        |
| Chamadas        | 6                                       |                                                 |        |
| Display         | 7                                       |                                                 |        |
|                 | 8                                       |                                                 |        |
| Тоque           | 9                                       |                                                 |        |
| Plano de Discag | Página 1 V Anterior Próximo A           | Adicionar Editar Excluir Excluir tudo           |        |
| Multicast 2     | Regra >>                                | 3                                               |        |
| Álbum           | Conta                                   | Automático 🗸                                    |        |
|                 | Nome                                    | XPE 3200 IP                                     |        |
| Interfone       | Prefixo                                 | 91                                              |        |
| Monitorar       | Substituir1                             | 10.105.10.12                                    |        |
| Monitoral       | Substituir3                             |                                                 |        |
| Acionamento     | Substituir4                             |                                                 |        |
|                 | Substituir5                             |                                                 |        |
| Agenda lelefoni | Aplicar                                 | Cancelar                                        |        |
| Atualização     | Impo                                    | ortar/Exportar                                  |        |
| Alarme          | Substituir                              | Iher arquivo Nenhum arquivo escolhido           |        |
| Segurança       | Impo                                    | ortar Exportar Cancel (.XML)                    |        |
|                 | Aplicar                                 | Cancelar                                        |        |

Neste exemplo, quando o morador discar 91 na tela TVIP 3000, a ligação cairá para o XPE 3200 (10.105.10.12).

**Suporte a clientes:** <u>intelbras.com/pt-br/contato/suporte-tecnico/</u> Vídeo tutorial: <u>youtube.com/IntelbrasBR</u>

# TUTORIAL TÉCNICO

Comunicação entre o XPE 3200 IP Face com os dispositivos TVIP 3000 Wi-Fi/UN e TDMI 400 IP

#### 0 0 0 0

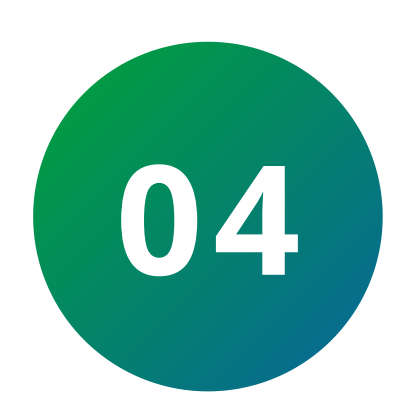

0

0

Adicione todos os dispositivos da rede no plano de discagem das **TVIP**.

|   | intelbro        | 25                                                                                    |
|---|-----------------|---------------------------------------------------------------------------------------|
|   |                 |                                                                                       |
| Þ | Status          | Plano de Discagem                                                                     |
| Þ | Conta           | Regras Substituir ~                                                                   |
|   | Rede            | Índice Conta Nome Prefixo Substituir1 Substituir2 Substituir3 Substituir4 Substituir5 |
|   |                 | 1 Automático XPE 3200 91 10.105.1                                                     |
|   | Telefone        | 2 Automático TDMI 400 104 10.105.1                                                    |
|   | Horário/Idioma  | 3 Automático TVIP 300 103 10.105.1                                                    |
|   | Horano/idioma   | 4 Automático TVIP 300 101 10.105.1                                                    |
|   | Chamadas        | 5                                                                                     |
|   |                 | 6                                                                                     |
|   | Display         | 7                                                                                     |
|   |                 | 8                                                                                     |
|   | Toque           | 9                                                                                     |
|   | Plano de Discag | 10<br>Página 1 ✓ Anterior Próximo Adicionar Editar Excluir Excluir tudo               |
|   | Multicast       | Importar/Exportar                                                                     |
|   | Álbum           | Substituir Escolher arquivo Nenhum arquivo escolhido                                  |
|   | Interfone       | Importar Exportar Cancel (.XML)                                                       |
|   | Monitorar       |                                                                                       |
|   | Acionamento     | Aplicar                                                                               |

COM AS CONFIGURAÇÕES ANTERIORES REALIZA-DAS, JÁ É POSSÍVEL:

Ligar do XPE 3200 IP FACE para as telas TVIP 3000;

Ligar das telas para o **XPE 3200 IP FACE** digitando **91**.

**Suporte a clientes:** <u>intelbras.com/pt-br/contato/suporte-tecnico/</u> Vídeo tutorial: <u>youtube.com/IntelbrasBR</u>

O
 O
 O
 O
 O
 O
 O
 O
 O
 O
 O
 O
 O
 O
 O
 O
 O
 O
 O
 O
 O
 O
 O
 O
 O
 O
 O
 O
 O
 O
 O
 O
 O
 O
 O
 O
 O
 O
 O
 O
 O
 O
 O
 O
 O
 O
 O
 O
 O
 O
 O
 O
 O
 O
 O
 O
 O
 O
 O
 O
 O
 O
 O
 O
 O
 O
 O
 O
 O
 O
 O
 O
 O
 O
 O
 O
 O
 O
 O
 O
 O
 O
 O
 O
 O
 O
 O
 O
 O
 O
 O
 O
 O
 O
 O
 O
 O
 O
 O
 O
 O
 O
 O
 O
 O
 O
 O
 O
 O
 O
 O
 O
 O
 O
 O
 O
 O
 O
 O
 O
 O
 O
 O
 O
 O
 O
 O
 O
 O
 O
 O
 O
 O
 O
 O
 O

0 0 0 0

0 0 0 0

## REALIZANDO A COMUNICAÇÃO PONTO A PONTO ENTRE O XPE 3200 IP FACE E O TDMI 400 IP.

No **XPE 3200 IP Face,** a configuração no **Plano de discagem** para entrar em comunicação com o **TDMI 400 IP**, permanece a mesma.

No exemplo a seguir, discaremos o número 102 para ligar

## o TDMI 400 IP.

| i Status            | Moradores Plano de Di 2 |                   |
|---------------------|-------------------------|-------------------|
| SIP Conta           | Plano de C              | Discagem          |
| Rede                | Número discado          | 102               |
| Interfone           | 1º núm. chamado         | 10.105.10.29      |
| D Vídeo             | Conta                   | Automático 🔹      |
|                     | Tempo ring              | 30                |
| Controle de Acesso  | 2º núm. chamado         |                   |
| Configuração        | Conta                   | Automático        |
| Moradores/Pl. Disc. | Grp de Tempo            | 0:Default  voltar |
| Atualização         |                         |                   |
| ) Segurança         |                         |                   |
|                     |                         |                   |

Suporte a clientes: intelbras.com/pt-br/contato/suporte-tecnico/ Vídeo tutorial: <u>youtube.com/IntelbrasBR</u>

Dispositivo

#### (48) 2106 0006 | Segunda a sexta: 8h às 20h | Sábado: 8h às 18h

0 0 Comunicação entre o XPE 3200 IP Face com os dispositivos TVIP 3000 Wi-Fi/UN e TDMI 400 IP 0 0

Ο 0  $\mathbf{O}$ 

0

## No **TDMI 400 IP**:

Para acessar a interface web para configuração é necessário que o IP do equipamento esteja na mesma faixa do computador utilizado. Para atribuir um **IP** manualmente, siga o passo a passo:

Acesse o menu de voz, digitando **\*\*\***, em seguida

acesse os seguintes menus.

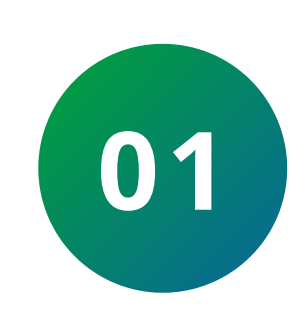

Endereço IP (código "1#"): configure o endereço IP do produto e depois pressione **#**.

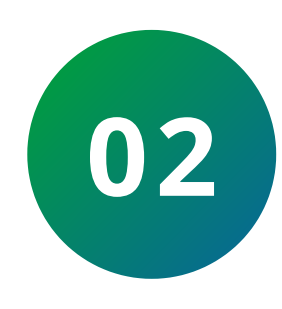

Máscara de rede (código "2#"): configure a máscara de rede e depois pressione #.

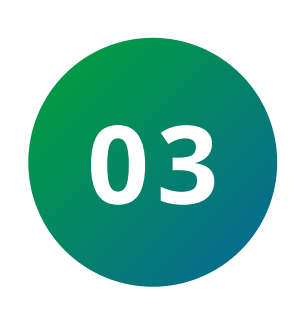

**Gateway (código "3#"):** Configure o endereço IP do gateway e depois pressione **#**.

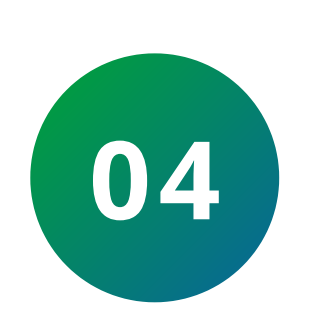

Modo IP ( código "10#"): selecione 2 ( IP Estático) e depois pressione #.

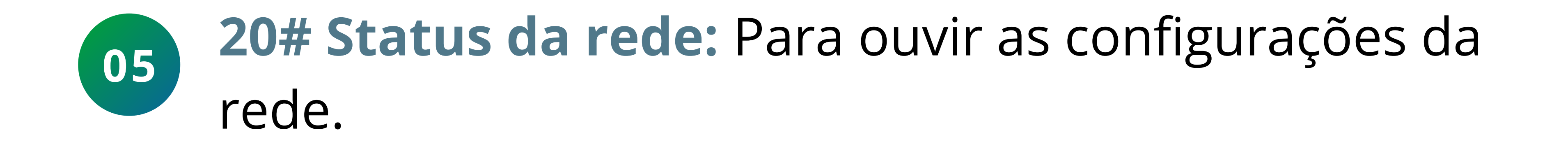

## Suporte a clientes: <u>intelbras.com/pt-br/contato/suporte-tecnico/</u> Vídeo tutorial: <u>youtube.com/IntelbrasBR</u>

0 0 Comunicação entre o XPE 3200 IP Face com os dispositivos TVIP 3000 Wi-Fi/UN e TDMI 400 IP 0  $\mathbf{O}$ 

#### 0 $\mathbf{O}$ 0

0

A configuração do TDMI 400 IP pode ser realizada através dos seguintes navegadores web (MozillaFirefox® 3.0 até60.0.2, Google® Chrome 26 até 67.0.3, Internet Explorer® 10 até 11, Microsoft® Edge até versão 42.17).

Acesso ao menu de configuração web:

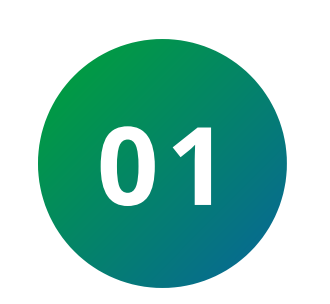

Primeiro, obtenha o endereço IP do TDMI 400 IF através do menu de voz.

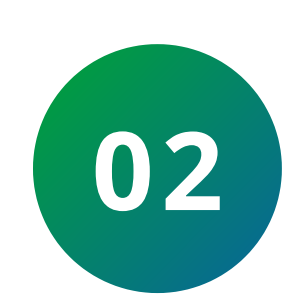

Em seguida, acesse o menu de configuração via web digitando http://IPdoTDMI\_400\_IP para acesso via interface **WAN**.

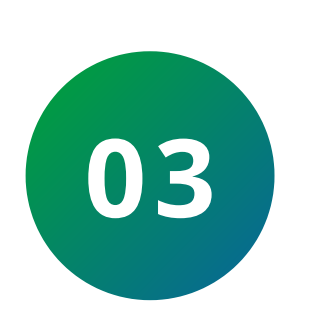

Após acessar a **URL**, uma tela abrirá conforme a fi-gura a seguir:

| ① 10.105.10.29 |                                     |
|----------------|-------------------------------------|
|                | Fazer login<br>https://10.105.10.29 |
|                | Nome de usuário                     |
|                | Senha                               |

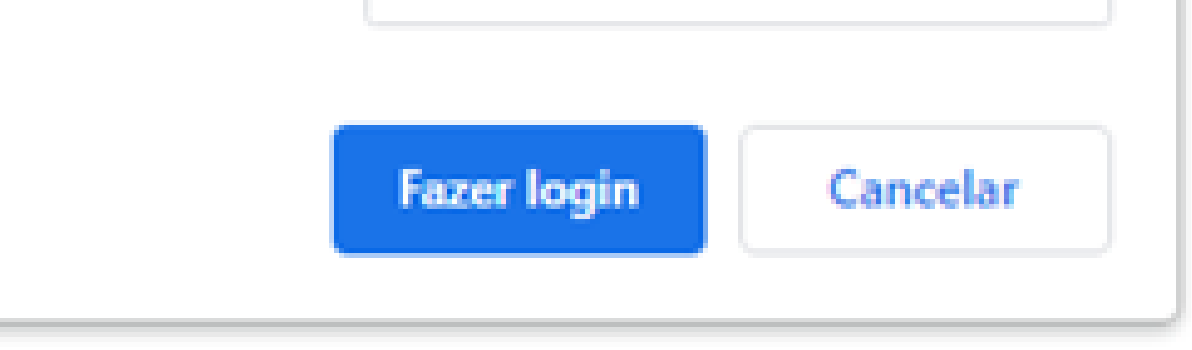

## **OBSERVAÇÃO:**

Por padrão, o nome de usuário e senha é admin.

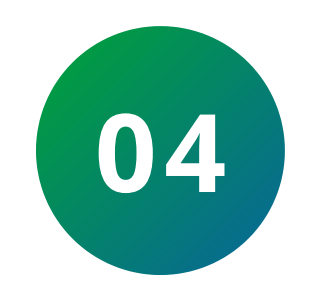

Após inserir a senha correta, tem-se acesso ao menu de configuração web.

Suporte a clientes: intelbras.com/pt-br/contato/suporte-tecnico/ Vídeo tutorial: <u>youtube.com/IntelbrasBR</u>

Comunicação entre o XPE 3200 IP Face com os dispositivos TVIP 3000 Wi-Fi/UN e TDMI 400 IP

#### 0 0 0 0

Ο

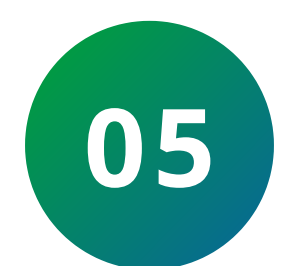

0

0

0

Ο

Ο

## Defina um IP estático para o TDMI 400 IP.

| intelbras                                                                | TDMI 400 IP                                              |                                          | Termir  | nal IP |
|--------------------------------------------------------------------------|----------------------------------------------------------|------------------------------------------|---------|--------|
|                                                                          |                                                          |                                          | Ajuda   | Sair   |
| I I I I I I I I I I I I I I I I I I I                                    | WANBásicoAvançadoConfigurações de RedeProtocolo de Rede: | IPv4 ✔                                   |         |        |
| <ul> <li>.: Agenda</li> <li>.: Chamadas</li> <li>.: Segurança</li> </ul> | Protocolo IPv4                                           | Obter endereço IP automaticamente (DHCP) |         |        |
| <ul> <li>Sistema</li> <li>Atualizações</li> <li>Restaurar</li> </ul>     | Endereço IP:<br>Máscara de rede:                         | 255.0.0.0                                |         |        |
| .: Reiniciar                                                             | Gateway:<br>DNS Estático:                                | 10.105.10.1                              |         |        |
|                                                                          | Sanzidar DNS nrimária<br>201                             | F-V: 19X 16X 77 1<br>Ca                  | ancelar | Salvar |

Suporte a clientes: intelbras.com/pt-br/contato/suporte-tecnico/ Vídeo tutorial: youtube.com/IntelbrasBR

# TUTORIAL TÉCNICO

O
 O
 O
 O
 O
 O
 O
 O
 O
 O
 O
 O
 O
 O
 O
 O
 O
 O
 O
 O
 O
 O
 O
 O
 O
 O
 O
 O
 O
 O
 O
 O
 O
 O
 O
 O
 O
 O
 O
 O
 O
 O
 O
 O
 O
 O
 O
 O
 O
 O
 O
 O
 O
 O
 O
 O
 O
 O
 O
 O
 O
 O
 O
 O
 O
 O
 O
 O
 O
 O
 O
 O
 O
 O
 O
 O
 O
 O
 O
 O
 O
 O
 O
 O
 O
 O
 O
 O
 O
 O
 O
 O
 O
 O
 O
 O
 O
 O
 O
 O
 O
 O
 O
 O
 O
 O
 O
 O
 O
 O
 O
 O
 O
 O
 O
 O
 O
 O
 O
 O
 O
 O
 O
 O
 O
 O
 O
 O
 O
 O
 O
 O
 O
 O
 O
 O

#### 0 0 0 0

Para todos os terminais **TDMI 400 IP** é necessário registrar uma conta **"fictícia".** 

## **EXEMPLO**

Acesse a opção **Conta > Básico** e defina os campos abaixo conforme a imagem a seguir.

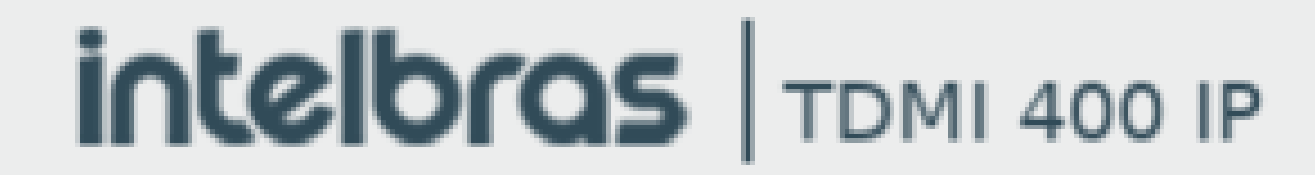

#### Ajuda Sair

| .: Status       | Conta 2                |                  |                     |          |
|-----------------|------------------------|------------------|---------------------|----------|
| .: Rede         | Básico Codecs Ava      | ançado Plano Fac | Desvios Disc Rápida |          |
| .: Conta        | Configuração - Básico  |                  |                     | <b>^</b> |
| .: Agenda       |                        |                  |                     |          |
| .: Chamadas     | Status de Registro:    | Registrado       |                     |          |
| .: Segurança    | Habilitar Conta:       |                  |                     |          |
| .: Sistema      | Enviar Registro:       |                  |                     |          |
| .: Atualizações | Nome de Identificação: | 102              |                     |          |
| .: Restaurar    | Nome de Registro:      | 102              |                     |          |
| .: Reiniciar    | Nome de Usuário:       | 102              |                     |          |
|                 | Senha:                 | •••••            |                     |          |
|                 |                        |                  |                     | +        |
|                 | Servidor Primário      |                  |                     |          |
|                 | Servidor SIP:          | 0.0.0            |                     |          |
|                 | Dorth Convider CTD     | 5060             |                     |          |

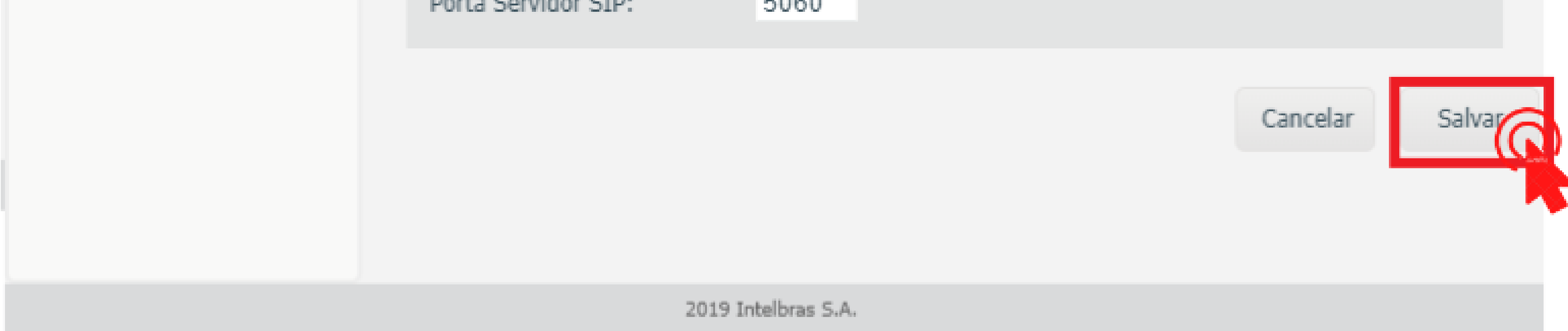

# Habilitar Conta: Deixar marcado. Enviar Registro: Deixar desmarcado. Nome de identificação: Número do ramal vinculado a esse terminal. Servidor SIP: 0.0.0.0

**Suporte a clientes:** <u>intelbras.com/pt-br/contato/suporte-tecnico/</u> Vídeo tutorial: <u>youtube.com/IntelbrasBR</u>

Comunicação entre o XPE 3200 IP Face com os dispositivos TVIP 3000 Wi-Fi/UN e TDMI 400 IP

0 0 0 0

0

0

Ο

 $\mathbf{O}$ 

 $\mathbf{O}$ 

## **OBSERVAÇÃO:**

Ο

A senha utilizada e o ramal é a de escolha do usuário. No exemplo, foi colocada a senha: **Intelbras** e o ramal **102**.

## Acesse no TDMI 400 IP a opção Conta > Plano > Conversão IP e insira a relação de ramal (número

de apartamento) com o endereço IP de destino e clique no ícone +. Faça isso para todos os terminais dispositivos na rede.

| intelbras       | TDMI 400                 | ) IP        |                |         |       |         | Termi       | nal IP |   |
|-----------------|--------------------------|-------------|----------------|---------|-------|---------|-------------|--------|---|
|                 |                          |             |                |         |       |         | Ajuda       | Sair   |   |
| .: Status       | Conta                    |             |                |         |       |         |             |        |   |
| .: Rede         | Básico                   | Codecs      | Avançado       | Plano   | 2 Fac | Desvios | Disc Rápida |        |   |
| .: Conta        | Operação:                |             | retirar        |         | ~     |         |             |        | * |
| .: Agenda       | Dígitos par<br>Operação: | ra          |                |         | 0     |         |             |        |   |
| .: Chamadas     | Nen                      | hum relacio | onamento encor | ntrado. |       |         |             |        |   |
| .: Segurança    |                          |             |                |         |       |         |             |        |   |
| .: Sistema      | Conversão                | D TP        |                |         |       |         |             | 3      |   |
| .: Atualizações | Conversae                | , 11        |                |         |       |         |             |        |   |
| • Restaurar     | Número:                  |             | Ex: 1000       |         |       |         |             |        |   |

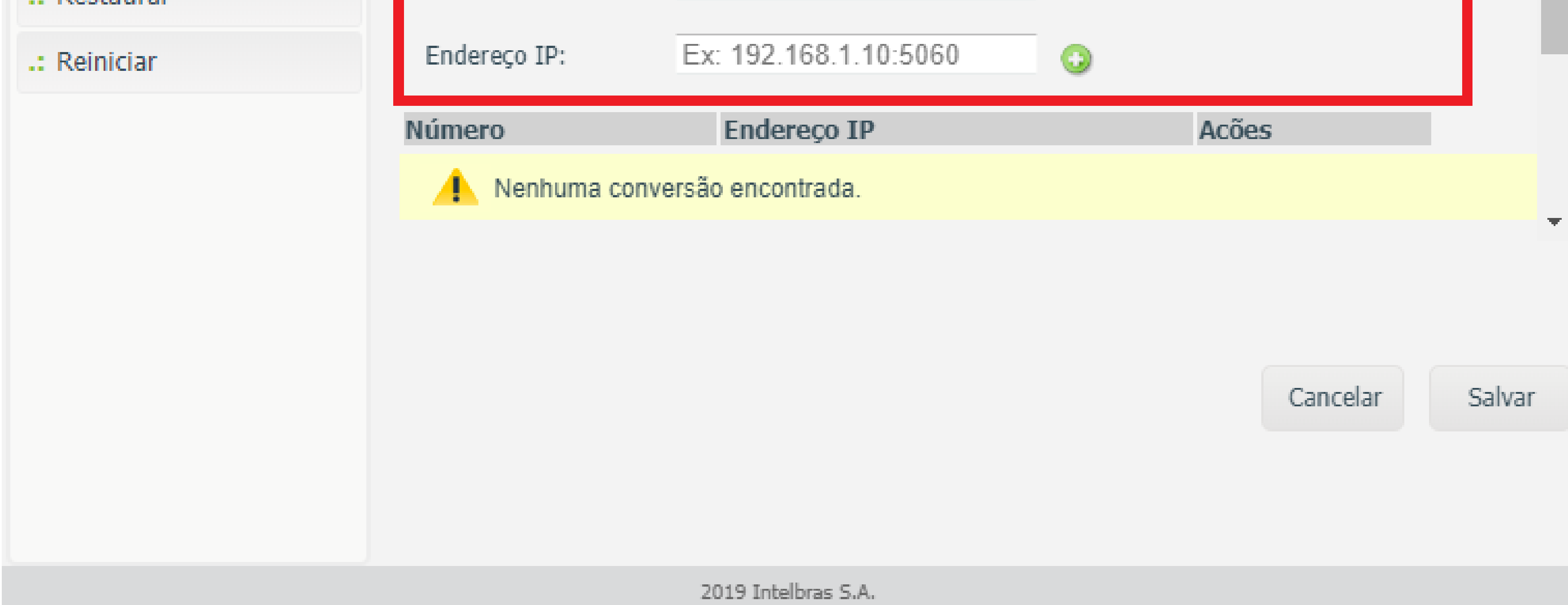

## Suporte a clientes: intelbras.com/pt-br/contato/suporte-tecnico/ Vídeo tutorial: <u>youtube.com/IntelbrasBR</u>

#### (48) 2106 0006 | Segunda a sexta: 8h às 20h | Sábado: 8h às 18h

0 0

 $\mathbf{O}$ 

Ο

# TUTORIAL TÉCNICO

 $\mathbf{O}$  $\bigcirc$ Comunicação entre o XPE 3200 IP Face com os dispositivos TVIP 3000 Wi-Fi/UN e TDMI 400 IP 0 0

#### Ο Ο $\mathbf{O}$ Ο

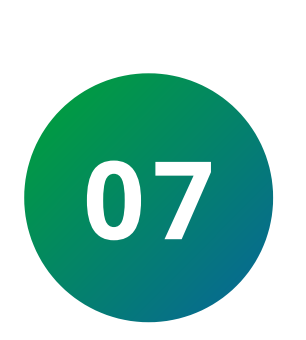

0

0

Em nosso cenário, ao discar do TDMI 400 IP para o número 91, a ligação cairá para o XPE 3200 IP FACE (10.105.10.12).

|                 |                           |                   |       |     |         | Ajuda       | Sair |
|-----------------|---------------------------|-------------------|-------|-----|---------|-------------|------|
| .: Status       | Conta                     |                   |       |     |         |             |      |
| .: Rede         | Básico Codecs             | Avançado          | Plano | Fac | Desvios | Disc Rápida |      |
| .: Conta        | Operação:                 | retirar           | ~     | ·   |         |             | ^    |
| .: Agenda       | Dígitos para<br>Operação: |                   |       | 0   |         |             |      |
| .: Chamadas     | Nenhum relaci             | onamento encontr  | ado.  |     |         |             |      |
| .: Segurança    |                           |                   |       |     |         |             |      |
| .: Sistema      | Conversão TP              |                   |       |     |         |             | - 1  |
| .: Atualizações | CONVEISOO IF              |                   |       |     |         |             |      |
| .: Restaurar    | Número:                   | 91                |       |     |         |             |      |
| .: Reiniciar    | Endereço IP:              | 10.105.10.12      |       | ጋ 🕋 |         |             |      |
|                 | Número                    | Endereço I        | р     | -Ur | Acõe    | IS          |      |
|                 | Nenhuma conv              | ersão encontrada. |       |     |         |             |      |

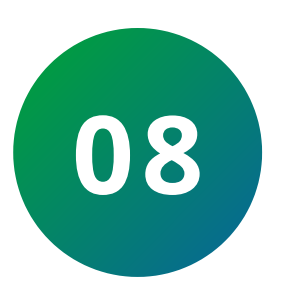

## Após adicionar a todos os números da tabela de conversão clique em salvar.

| intelbro  | S TDMI 40 | 0 IP   |          |       |     |         | Termin      | al IP |
|-----------|-----------|--------|----------|-------|-----|---------|-------------|-------|
|           |           |        |          |       |     |         | Ajuda       | Sair  |
| .: Status | Conta     |        |          |       |     |         |             |       |
| .: Rede   | Básico    | Codecs | Avançado | Plano | Fac | Desvios | Disc Rápida |       |

|                 |              | -                     |            |                                       |
|-----------------|--------------|-----------------------|------------|---------------------------------------|
| .: Conta        |              |                       |            | ^                                     |
| .: Agenda       | Conversão IP |                       |            |                                       |
| .: Chamadas     |              |                       |            |                                       |
| .: Segurança    | Número:      | Ex: 1000              |            |                                       |
| .: Sistema      | Endereço IP: | Ex: 192.168.1.10:5060 | $\bigcirc$ |                                       |
| .: Atualizações | Número       | Endereço IP           | Acões      |                                       |
| -               | 91           | 10.105.10.12          | X /        |                                       |
| .: Restaurar    | 101          | 10.105.10.13          | X 🖊        |                                       |
| .: Reiniciar    | 102          | 10.105.10.14          | × /        |                                       |
|                 | 103          | 10.105.10.15          | × /        |                                       |
|                 |              |                       |            |                                       |
|                 |              |                       |            | -                                     |
|                 |              |                       |            |                                       |
|                 |              |                       |            |                                       |
|                 |              |                       | Cancela    | ar Salv                               |
|                 |              |                       |            | · · · · · · · · · · · · · · · · · · · |

#### Suporte a clientes: <u>intelbras.com/pt-br/contato/suporte-tecnico/</u> Vídeo tutorial: <u>youtube.com/IntelbrasBR</u>

Comunicação entre o XPE 3200 IP Face com os dispositivos TVIP 3000 Wi-Fi/UN e TDMI 400 IP

#### 0 0 0 0

0

0

0

0

## Dúvidas ou sugestões entre em contato via WhatsApp.

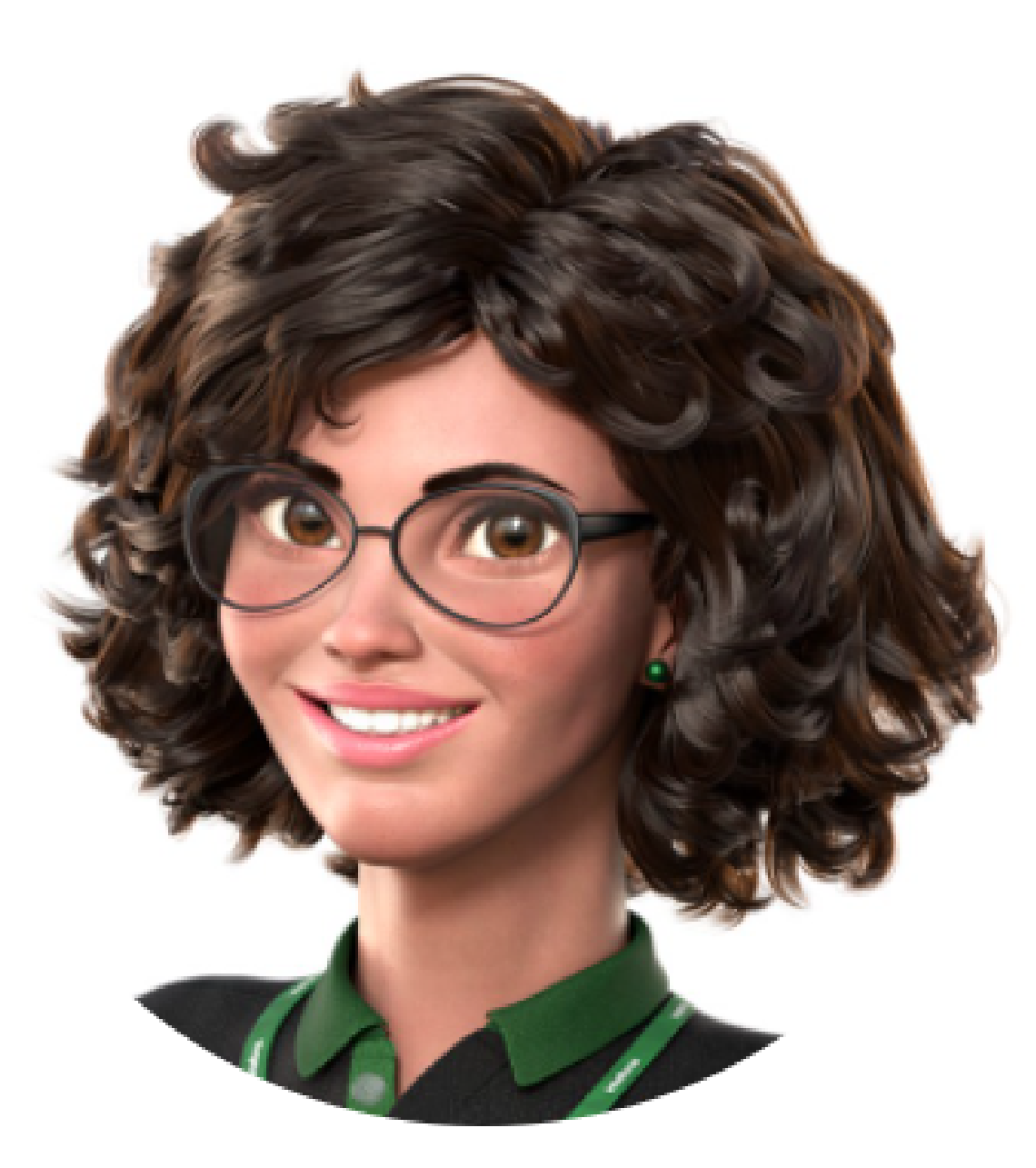

## Intelbras 🤣

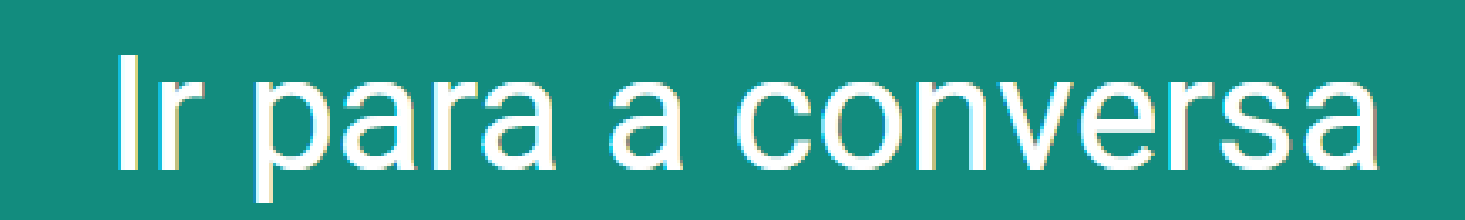

Suporte a clientes: intelbras.com/pt-br/contato/suporte-tecnico/ Vídeo tutorial: <u>youtube.com/IntelbrasBR</u>

 $\bigcirc$ Comunicação entre o XPE 3200 IP Face com os dispositivos TVIP 3000 Wi-Fi/UN e TDMI 400 IP 0

0 Ο  $\bigcirc$  $\bigcirc$ 

0

0

0

0

0

 $\mathbf{O}$ 

Você concluiu o tutorial técnico de comunicação entre o XPE 3200 IP Face com os dispositivos TVIP 3000 Wi-Fi/UN e TDMI 400 IP. Conheça nossas redes sociais clicando nos

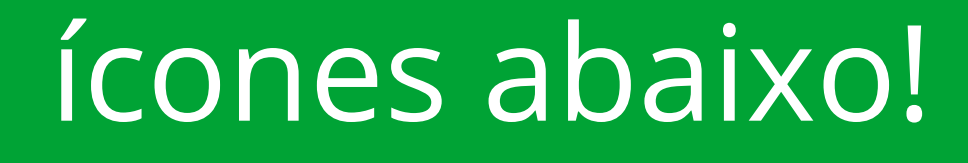

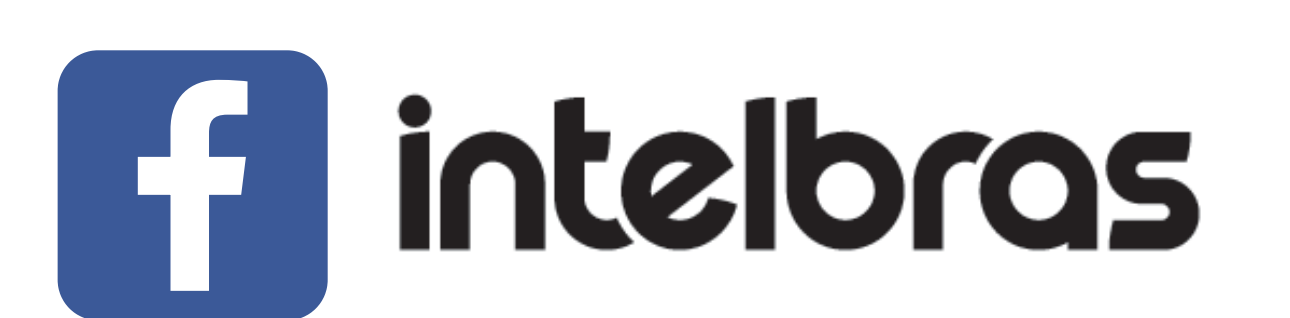

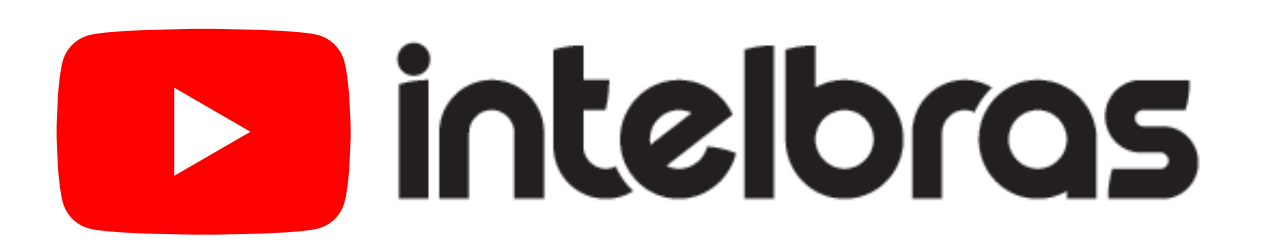

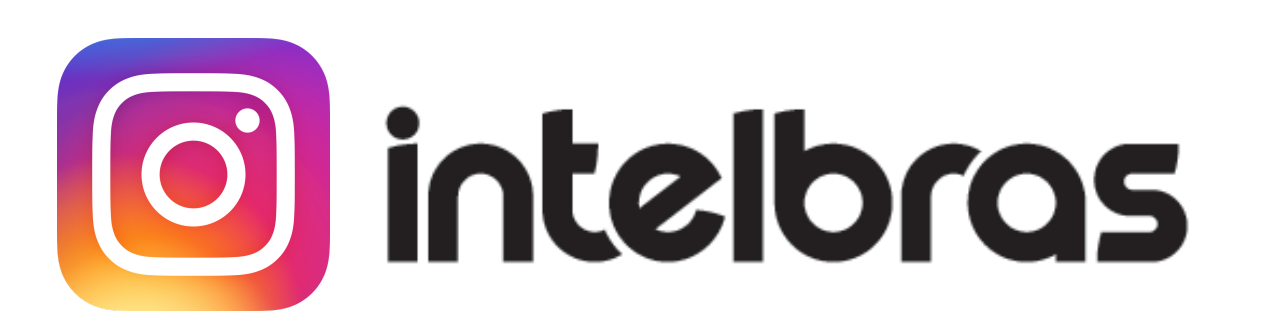

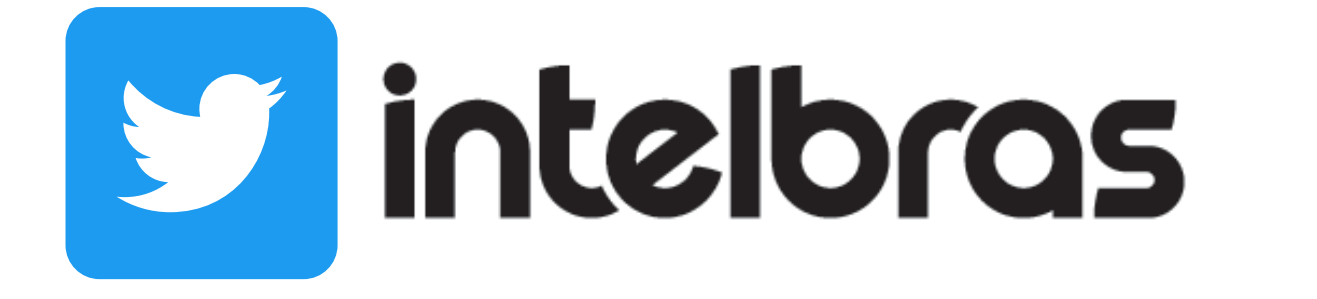

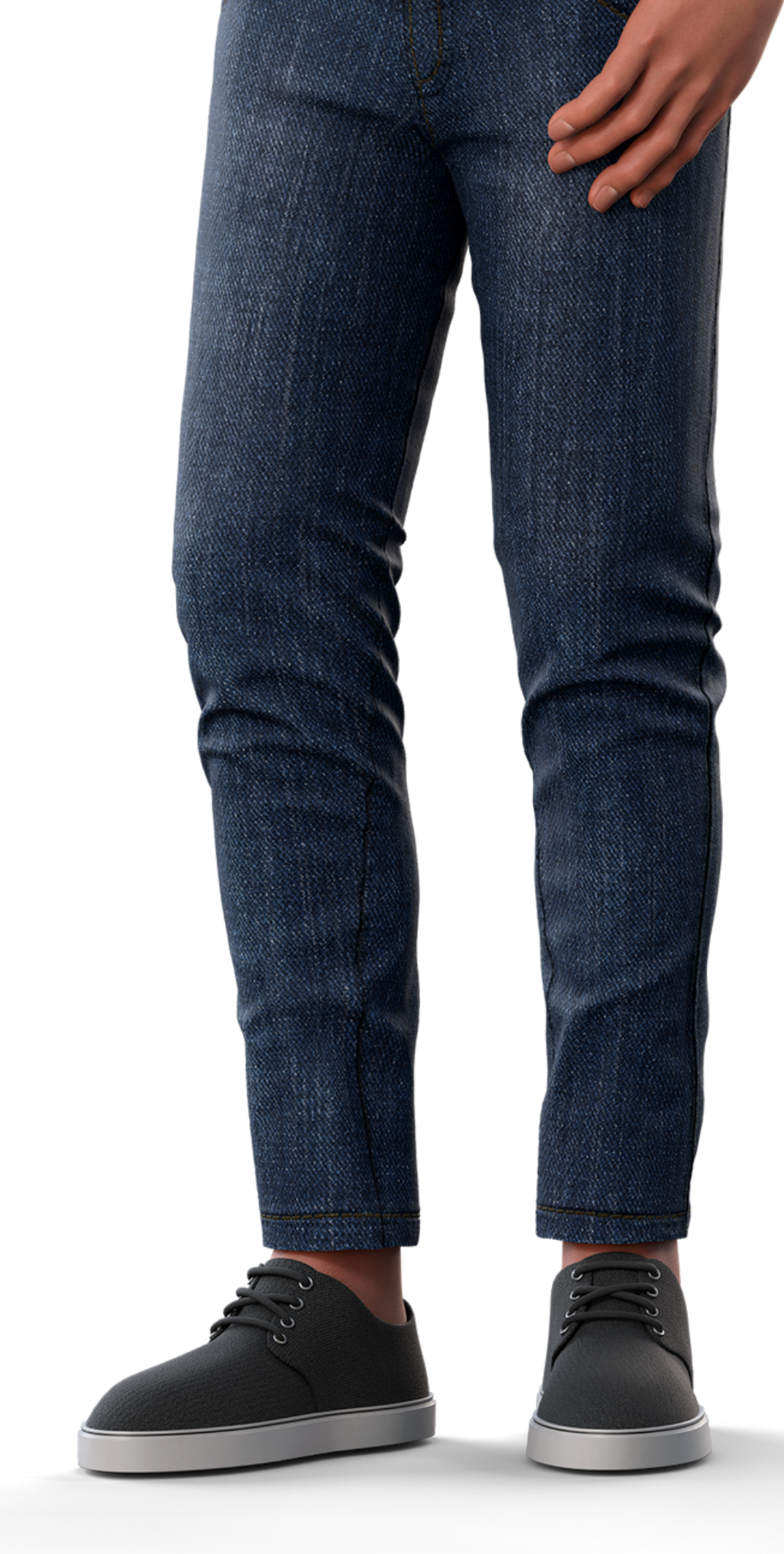

intelbras

Leo Corpo

## Suporte a clientes: <u>intelbras.com/pt-br/contato/suporte-tecnico/</u>

Vídeo tutorial: <u>youtube.com/IntelbrasBR</u>

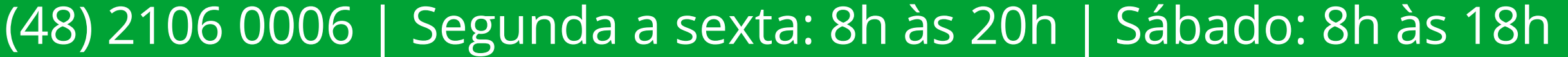

## 

## 

## O O O O

# inteloros

## <u>intelbras.com/pt-br/contato/suporte-tecnico/</u>